# Betriebsanleitung Connect Sensor FXA30, FXA30B

Fieldgate

Low-Power Mobilfunk-Sensor-Gateway für drahtlose Drop-In-Vernetzung zur Fernüberwachung von Industrieumgebungen und Leitsystemen

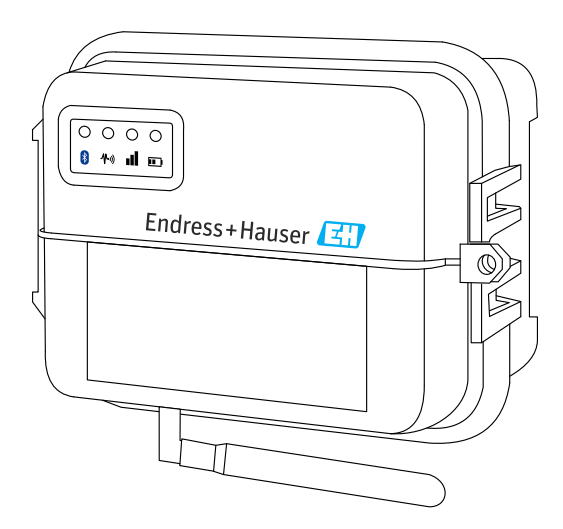

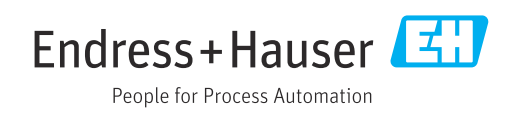

# Inhaltsverzeichnis

| 1                                             | Wichtige Hinweise zum Dokument 4                                                                                                    |
|-----------------------------------------------|----------------------------------------------------------------------------------------------------|
| 1.1<br>1.2<br>1.3<br>1.4<br>1.5               | Dokumentfunktion4Darstellungskonventionen4Dokumentation5Begriffe und Abkürzungen6Eingetragene Marken7                                                                                                 |
| 2                                             | Grundlegende Sicherheitshinweise 8                                                                                                    |
| 2.1<br>2.2<br>2.3<br>2.4                      | Installationshinweise8ATEX-Auflagen8Warnungen: Explosionsgefahr8Zertifikate9                                                                                                    |
| 3                                             | Warenannahme und Produktidenti-                                                                                                    |
| 3.1<br>3.2<br>3.3<br>3.4                      | fizierung11Produktidentifizierung11Lieferumfang11Hersteller11Verkauf durch11                                                                                                    |
| 4                                             | Produktbeschreibung 12                                                                                                    |
| 4.1<br>4.2<br>4.3<br>4.4<br>4.5<br>4.6<br>4.7 | Arbeitsweise und Systemaufbau12Produktaufbau12Produktspezifikationen17Hardware-Erweiterungen18Batterielebensdauer18Leistungsmerkmal "Continuous Monitoring"18Sendeleistung (TX) des Mobilfunkmodems19 |
| 5                                             | Einbau                                                                                                    |
| 5.1<br>5.2                                    | Befestigung20Antenne21                                                                                                    |
| 6                                             | Montage 22                                                                                                    |
| 6.1<br>6.2<br>6.3<br>6.4                      | Mobilfunkantenne anschließen22Batterie anschließen23Batterie abstecken23SIM-Karte einlegen24                                                                                                    |
| 7                                             | Mobilfunkverbindung konfigurie-                                                                                                    |
| 7.1                                           | ren25Im Mobilfunknetz registrieren25                                                                                                    |
| 8                                             | Elektrischer Anschluss 28                                                                                                    |
| 8.1<br>8.2<br>8.3                             | Spannungsversorgung - Optionen28Klemmenbelegung29Sensoren mit der E/A-Schnittstelle verdrah-                                                                                                    |
| 8.4<br>8.5                                    | ten                                                                                                    |

| 9       Inbetriebnahme       44         9.1       Inbetriebnahme im FIS       44         10       Details zu den Parametern       53         10.1       Mobilfunk Daten Service       53         10.2       Analog: 4       20 mA Stromschleife       53         10.3       Analog: Spannungsversorgung       54         10.4       Modbus-Einstellungen (nur FXA30B)       55         10.5       Geräteeinstellungen (nur FXA30B)       58         10.6       Digitaleingang       58         10.7       Digitaler Impulszähler       59         10.8       Seriell: Spannungsversorgung (nur FXA30B)       60         11       Diagnose- und Störungsbehebung       61         11.2       Gerät reagiert nicht       61         11.3       Gerät reagiert nicht       62         11.4       Grundlegende Maßnahmen bei Verbindungs-<br>problemen       62         11.5       Gerät stellt keine Verbindung zum Field<br>Information Server (FIS) her       64         12       Wartung       64         13       Reparatur       65         13.1       Allgemeine Hinweise       65         14       Zubehör       65 <th>8.6<br/>8.7</th> <th>E/A-Schaltpläne</th> <th>40<br/>42</th> | 8.6<br>8.7                                                                   | E/A-Schaltpläne                                                                                                    | 40<br>42                                                                                       |
|----------------------------------------------------------------------------------------------------|------------------------------------------------------------------------------|----------------------------------------------------------------------------------------------------|------------------------------------------------------------------------------------------------|
| 9.1       Inbetriebnahme im FIS       44         10       Details zu den Parametern       53         10.1       Mobilfunk Daten Service       53         10.2       Analog: 4 20 mA Stromschleife       53         10.3       Analog: Spannungsversorgung       54         10.4       Modbus-Einstellungen (nur FXA30B)       55         10.5       Geräteeinstellungen (nur FXA30B)       58         10.6       Digitaleingang       58         10.7       Digitaler Impulszähler       59         10.8       Seriell: Spannungsversorgung (nur FXA30B)       60         11       Diagnose- und Störungsbehebung       61         11.2       Gerät reagiert nicht       61         11.3       Gerät nicht mit Mobilfunknetz verbunden       62         11.4       Grundlegende Maßnahmen bei Verbindungs-<br>problemen       62         11.5       Gerät stellt keine Verbindung zum Field<br>Information Server (FIS) her       64         12       Wartung       64         13       Reparatur       65         14       Zubehör       65                                                                                                    | 9                                                                            | Inbetriebnahme                                                                                                    | 44                                                                                             |
| 10       Details zu den Parametern       53         10.1       Mobilfunk Daten Service       53         10.2       Analog: 4 20 mA Stromschleife       53         10.3       Analog: Spannungsversorgung       54         10.4       Modbus-Einstellungen (nur FXA30B)       55         10.5       Geräteeinstellungen (nur FXA30B)       58         10.6       Digitaleingang       58         10.7       Digitaler Impulszähler       59         10.8       Seriell: Spannungsversorgung (nur FXA30B)       60         11       Diagnose- und Störungsbehebung       61         11.2       Gerät reagiert nicht       61         11.3       Gerät reagiert nicht       62         11.4       Grundlegende Maßnahmen bei Verbindungs-<br>problemen       62         11.5       Gerät stellt keine Verbindung zum Field<br>Information Server (FIS) her       64         12       Wartung       64         13       Reparatur       65         13.1       Allgemeine Hinweise       65         14       Zubehör       65                                                                                                    | 9.1                                                                          | Inbetriebnahme im FIS                                                                                                    | 44                                                                                             |
| 10.1       Mobilfunk Daten Service       53         10.2       Analog: 4 20 mA Stromschleife       53         10.3       Analog: Spannungsversorgung       54         10.4       Modbus-Einstellungen (nur FXA30B)       55         10.5       Geräteeinstellungen       58         10.6       Digitaleingang       58         10.7       Digitaler Impulszähler       59         10.8       Seriell: Spannungsversorgung (nur FXA30B)       60         11       Diagnose- und Störungsbehebung       61         11.2       Gerät reagiert nicht       61         11.3       Gerät nicht mit Mobilfunknetz verbunden       62         11.4       Grundlegende Maßnahmen bei Verbindungs-<br>problemen       62         11.5       Gerät stellt keine Verbindung zum Field<br>Information Server (FIS) her       64         12       Wartung       64         13       Reparatur       65         13.1       Allgemeine Hinweise       65         14       Zubehör       65                                                                                                    | 10                                                                           | Details zu den Parametern                                                                                                    | 53                                                                                             |
| 10.2       Analog: 4 20 mA Stromschleife                                                                                                    | 10.1                                                                         | Mobilfunk Daten Service                                                                                                    | 53                                                                                             |
| 10.3       Analog: Spannungsversorgung                                                                                                    | 10.2                                                                         | Analog: 4 20 mA Stromschleife                                                                                                    | 53                                                                                             |
| 10.4       Modbus-Einstellungen (nur FXA30B)                                                                                                    | 10.3                                                                         | Analog: Spannungsversorgung                                                                                                    | 54                                                                                             |
| 10.5       Geräteeinstellungen       58         10.6       Digitaleingang       58         10.7       Digitaler Impulszähler       59         10.8       Seriell: Spannungsversorgung (nur FXA30B)       60         11       Diagnose- und Störungsbehebung       61         11.1       LEDs zur Störungsbehebung       61         11.2       Gerät reagiert nicht       61         11.3       Gerät nicht mit Mobilfunknetz verbunden       62         11.4       Grundlegende Maßnahmen bei Verbindungs-<br>problemen       62         11.5       Gerät stellt keine Verbindung zum Field<br>Information Server (FIS) her       64         12       Wartung       64         13       Reparatur       65         13.1       Allgemeine Hinweise       65         14       Zubehör       65                                                                                                    | 10.4                                                                         | Modbus-Einstellungen (nur FXA30B)                                                                                                    | 55                                                                                             |
| 10.6Digitaleingang5810.7Digitaler Impulszähler5910.8Seriell: Spannungsversorgung (nur FXA30B)6011Diagnose- und Störungsbehebung6111.1LEDs zur Störungsbehebung6111.2Gerät reagiert nicht6111.3Gerät nicht mit Mobilfunknetz verbunden6211.4Grundlegende Maßnahmen bei Verbindungs-<br>problemen6211.5Gerät stellt keine Verbindung zum Field<br>Information Server (FIS) her6412Wartung6413Reparatur6513.1Allgemeine Hinweise6514Zubehör66                                                                                                    | 10.5                                                                         | Geräteeinstellungen                                                                                                    | 58                                                                                             |
| 10.7Digitaler impulszahler3910.8Seriell: Spannungsversorgung (nur FXA30B)6011Diagnose- und Störungsbehebung6111.1LEDs zur Störungsbehebung6111.2Gerät reagiert nicht6111.3Gerät nicht mit Mobilfunknetz verbunden6211.4Grundlegende Maßnahmen bei Verbindungs-<br>problemen6211.5Gerät stellt keine Verbindung zum Field<br>Information Server (FIS) her6412Wartung6413Reparatur6513.1Allgemeine Hinweise6514Zubehör66                                                                                                    | 10.0                                                                         |                                                                                                    | 50                                                                                             |
| 10.5Seriell. Spannungsversorgung (nur FARSOD).6011Diagnose- und Störungsbehebung                                                                                                    | 10.7<br>10.8                                                                 | Seriell: Spannungsversorgung (nur EXA30B)                                                                                                    | 59                                                                                             |
| 11Diagnose- und Störungsbehebung.6111.1LEDs zur Störungsbehebung6111.2Gerät reagiert nicht6111.3Gerät nicht mit Mobilfunknetz verbunden6211.4Grundlegende Maßnahmen bei Verbindungs-<br>problemen6211.5Gerät stellt keine Verbindung zum Field<br>Information Server (FIS) her6412Wartung6413Reparatur6513.1Allgemeine Hinweise6514Zubehör66                                                                                                    | 10.0                                                                         | Serien. Spannungsversorgung (nur PAASOD).                                                                                                    | 00                                                                                             |
| 11.1LEDs zur Störungsbehebung6111.2Gerät reagiert nicht6111.3Gerät nicht mit Mobilfunknetz verbunden6211.4Grundlegende Maßnahmen bei Verbindungs-<br>problemen6211.5Gerät stellt keine Verbindung zum Field<br>Information Server (FIS) her6412Wartung6413Reparatur6513.1Allgemeine Hinweise6514Zubehör66                                                                                                    | 11                                                                           | Diagnose- und Störungsbehebung                                                                                                    | 61                                                                                             |
| 11.2       Gerät reagiert nicht                                                                                                    | 11.1                                                                         | LEDs zur Störungsbehebung                                                                                                    | 61                                                                                             |
| 11.3Gerät nicht mit Mobilfunknetz verbunden 6211.4Grundlegende Maßnahmen bei Verbindungsproblemen                                                                                                    | 11.2                                                                         | Gerät reagiert nicht                                                                                                    | 61                                                                                             |
| 11.4Grundlegende Maßnahmen bei Verbindungsproblemenproblemen6211.5Gerät stellt keine Verbindung zum Field<br>Information Server (FIS) her6412Wartung6412.1Außenreinigung6413Reparatur6513.1Allgemeine Hinweise6514Zubehör66                                                                                                    | 11.3                                                                         |                                                                                                    | 01                                                                                             |
| problemen       62         11.5       Gerät stellt keine Verbindung zum Field         Information Server (FIS) her       64         12       Wartung       64         12.1       Außenreinigung       64         13       Reparatur       65         13.1       Allgemeine Hinweise       65         14       Zubehör       66                                                                                                    | 11 /                                                                         | Gerät nicht mit Mobilfunknetz verbunden                                                                                                    | 61<br>62                                                                                       |
| 11.5       Gerät stellt keine Verbindung zum Field<br>Information Server (FIS) her       64         12       Wartung       64         12.1       Außenreinigung       64         13       Reparatur       65         13.1       Allgemeine Hinweise       65         14       Zubehör       66                                                                                                    | 11.4                                                                         | Gerät nicht mit Mobilfunknetz verbunden<br>Grundlegende Maßnahmen bei Verbindungs-                                                                                                    | 62                                                                                             |
| 12       Wartung       64         12.1       Außenreinigung       64         13       Reparatur       65         13.1       Allgemeine Hinweise       65         14       Zubehör       66                                                                                                    | 11.4                                                                         | Gerät nicht mit Mobilfunknetz verbunden<br>Grundlegende Maßnahmen bei Verbindungs-<br>problemen                                                                                                    | 62<br>62                                                                                       |
| 12       Wartung       64         12.1       Außenreinigung       64         13       Reparatur       65         13.1       Allgemeine Hinweise       65         14       Zubehör       66                                                                                                    | 11.4                                                                         | Gerät nicht mit Mobilfunknetz verbunden<br>Grundlegende Maßnahmen bei Verbindungs-<br>problemen<br>Gerät stellt keine Verbindung zum Field                                                                                                    | 62<br>62                                                                                       |
| 12.1       Außenreinigung                                                                                                    | 11.4                                                                         | Gerät nicht mit Mobilfunknetz verbunden<br>Grundlegende Maßnahmen bei Verbindungs-<br>problemen<br>Gerät stellt keine Verbindung zum Field<br>Information Server (FIS) her                                                                                        | 61<br>62<br>62<br>64                                                                           |
| 13       Reparatur       65         13.1       Allgemeine Hinweise       65         14       Zubehör       66                                                                                                    | 11.4<br>11.5<br><b>12</b>                                                    | Gerät nicht mit Mobilfunknetz verbunden<br>Grundlegende Maßnahmen bei Verbindungs-<br>problemen<br>Gerät stellt keine Verbindung zum Field<br>Information Server (FIS) her<br>Wartung                                                                             | <ul> <li>61</li> <li>62</li> <li>62</li> <li>64</li> <li>64</li> <li>64</li> </ul>             |
| 13         Reparatur         65           13.1         Allgemeine Hinweise         65           14         Zubehör         66                                                                                                    | 11.4<br>11.5<br><b>12</b><br>12.1                                            | Gerät nicht mit Mobilfunknetz verbunden<br>Grundlegende Maßnahmen bei Verbindungs-<br>problemen<br>Gerät stellt keine Verbindung zum Field<br>Information Server (FIS) her<br><b>Wartung</b><br>Außenreinigung                                                    | <ul> <li>61</li> <li>62</li> <li>62</li> <li>64</li> <li>64</li> <li>64</li> </ul>             |
| <ul> <li>13.1 Allgemeine Hinweise</li></ul>                                                                                                    | 11.4<br>11.5<br><b>12</b><br>12.1                                            | Gerät nicht mit Mobilfunknetz verbunden<br>Grundlegende Maßnahmen bei Verbindungs-<br>problemen<br>Gerät stellt keine Verbindung zum Field<br>Information Server (FIS) her<br><b>Wartung</b><br>Außenreinigung                                                    | <ul> <li>61</li> <li>62</li> <li>62</li> <li>64</li> <li>64</li> <li>64</li> </ul>             |
| 14 Zubehör                                                                                                    | <ul> <li>11.4</li> <li>11.5</li> <li>12</li> <li>12.1</li> <li>13</li> </ul> | Gerät nicht mit Mobilfunknetz verbunden<br>Grundlegende Maßnahmen bei Verbindungs-<br>problemen<br>Gerät stellt keine Verbindung zum Field<br>Information Server (FIS) her<br>Wartung<br>Außenreinigung<br>Reparatur                                              | <ul> <li>62</li> <li>62</li> <li>64</li> <li>64</li> <li>64</li> <li>65</li> </ul>             |
|                                                                                                    | 11.4<br>11.5<br><b>12</b><br>12.1<br><b>13</b><br>13.1                       | Gerät nicht mit Mobilfunknetz verbunden         Grundlegende Maßnahmen bei Verbindungs-         problemen         Gerät stellt keine Verbindung zum Field         Information Server (FIS) her         Wartung         Außenreinigung         Allgemeine Hinweise | <ul> <li>61</li> <li>62</li> <li>62</li> <li>64</li> <li>64</li> <li>64</li> <li>65</li> </ul> |

## 1 Wichtige Hinweise zum Dokument

### 1.1 Dokumentfunktion

Diese Anleitung liefert alle Informationen, die in den verschiedenen Phasen des Lebenszyklus des Geräts benötigt werden: Von der Produktidentifizierung, Warenannahme und Lagerung über Montage, Anschluss, Bedienungsgrundlagen und Inbetriebnahme bis hin zur Störungsbeseitigung, Wartung und Entsorgung.

### 1.2 Darstellungskonventionen

### 1.2.1 Warnhinweissymbole

### **GEFAHR**

Dieser Hinweis macht auf eine gefährliche Situation aufmerksam, die, wenn sie nicht vermieden wird, zu Tod oder schwerer Körperverletzung führen wird.

#### **WARNUNG**

Dieser Hinweis macht auf eine gefährliche Situation aufmerksam, die, wenn sie nicht vermieden wird, zu Tod oder schwerer Körperverletzung führen kann.

#### **VORSICHT**

Dieser Hinweis macht auf eine gefährliche Situation aufmerksam, die, wenn sie nicht vermieden wird, zu leichter oder mittelschwerer Körperverletzung führen kann.

#### HINWEIS

Dieser Hinweis enthält Informationen zu Vorgehensweisen und weiterführenden Sachverhalten, die keine Körperverletzung nach sich ziehen.

### 1.2.2 Elektrische Symbole

| Symbol                                                                                                    | Bedeutung                                                                                                    |  |  |
|----------------------------------------------------------------------------------------------------|----------------------------------------------------------------------------------------------------|--|--|
|                                                                                                    | Gleichstrom                                                                                                    |  |  |
| $\sim$                                                                                                    | Wechselstrom                                                                                                    |  |  |
| $\sim$                                                                                                    | Gleich- und Wechselstrom                                                                                                    |  |  |
| <u>+</u>                                                                                                    | <b>Erdanschluss</b><br>Eine geerdete Klemme, die vom Gesichtspunkt des Benutzers über ein Erdungssystem<br>geerdet ist.                                                                                                    |  |  |
| Schutzerde (PE: Protective earth)<br>Erdungsklemmen, die geerdet werden müssen, bevor andere Anschlüsse he<br>werden dürfen. |                                                                                                    |  |  |
|                                                                                                    | <ul> <li>Die Erdungsklemmen befinden sich innen und außen am Gerät:</li> <li>Innere Erdungsklemme: Schutzerde wird mit dem Versorgungsnetz verbunden.</li> <li>Äußere Erdungsklemme: Gerät wird mit dem Erdungssystem der Anlage verbunden.</li> </ul> |  |  |

### 1.2.3 Kommunikationsspezifische Symbole

| Symbol | Bedeutung                          |
|--------|------------------------------------|
|        | <b>LED</b><br>Leuchtdiode ist aus. |
| -X-    | <b>LED</b><br>Leuchtdiode ist an.  |
|        | LED<br>Leuchtdiode blinkt.         |

| Symbol    | Bedeutung                                                                          |  |  |
|-----------|------------------------------------------------------------------------------------|--|--|
|           | <b>Erlaubt</b><br>Abläufe, Prozesse oder Handlungen, die erlaubt sind.             |  |  |
|           | <b>Zu bevorzugen</b><br>Abläufe, Prozesse oder Handlungen, die zu bevorzugen sind. |  |  |
| ×         | <b>Verboten</b><br>Abläufe, Prozesse oder Handlungen, die verboten sind.           |  |  |
| i         | <b>Tipp</b><br>Kennzeichnet zusätzliche Informationen.                             |  |  |
|           | Verweis auf Dokumentation                                                          |  |  |
|           | Verweis auf Seite                                                                  |  |  |
|           | Verweis auf Abbildung                                                              |  |  |
|           | Zu beachtender Hinweis oder einzelner Handlungsschritt                             |  |  |
| 1., 2., 3 | Handlungsschritte                                                                  |  |  |
| ـ►        | Ergebnis eines Handlungsschritts                                                   |  |  |
| ?         | Hilfe im Problemfall                                                               |  |  |
|           | Sichtkontrolle                                                                     |  |  |

#### 1.2.4 Symbole für Informationstypen

#### Symbole in Grafiken 1.2.5

| Symbol                        | Bedeutung        | Symbol         | Bedeutung                                                 |
|-------------------------------|------------------|----------------|-----------------------------------------------------------|
| 1, 2, 3,                      | Positionsnummern | 1., 2., 3      | Handlungsschritte                                         |
| A, B, C,                      | Ansichten        | A-A, B-B, C-C, | Schnitte                                                  |
| Explosionsgefährdeter Bereich |                  | ×              | Sicherer Bereich (Nicht<br>explosionsgefährdeter Bereich) |

#### 1.3 Dokumentation

| Dokument                           | Zweck und Inhalt des Dokuments                                                                                                    |
|------------------------------------|----------------------------------------------------------------------------------------------------|
| Technische Information<br>TI01356S | <b>Planungshilfe für Ihr Gerät</b><br>Das Dokument liefert alle technischen Daten zum Gerät und gibt einen<br>Überblick, was rund um das Gerät bestellt werden kann. |
| Kurzanleitung<br>KA01320S          | Schnell zum 1. Messwert<br>Die Anleitung liefert alle wesentlichen Informationen von der Warenan-<br>nahme bis zur Erstinbetriebnahme.                               |

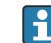

Eine Übersicht zum Umfang der zugehörigen Technischen Dokumentation bieten: • Der *W*@*M* Device Viewer: Seriennummer vom Typenschild eingeben (www.endress.com/deviceviewer)

• Die *Endress+Hauser Operations App*: Seriennummer vom Typenschild eingeben.

# 1.4 Begriffe und Abkürzungen

| Begriff/Abkürzung  | Erklärung                                                                                                    |  |
|--------------------|----------------------------------------------------------------------------------------------------|--|
| ВА                 | Dokumenttyp "Betriebsanleitung"                                                                                                    |  |
| КА                 | Dokumenttyp "Kurzanleitung"                                                                                                    |  |
| TI                 | Dokumenttyp "Technische Information"                                                                                                    |  |
| SD                 | Dokumenttyp "Sonderdokumentation "                                                                                                    |  |
| ХА                 | Dokumenttyp "Sicherheitshinweise"                                                                                                    |  |
| FIS                | Field Information Server<br>Ein webbasiertes Bedienportal zur Verwaltung des Lifecycle & zur Diagnose von weltweit<br>im Lagerbestandsmanagement eingesetzten Gateways. |  |
| SupplyCare Hosting | Cloud-basierte Lagerbestandsmanagement-Plattform für transparente Informationen innerhalb der Lieferkette                                                               |  |
| APN                | Access Point Name                                                                                                    |  |
| CLI                | Command Line Interface (Befehlszeilenschnittstelle)                                                                                                    |  |
| DHCP               | Dynamic Host Configuration Protocol                                                                                                    |  |
| IMEI               | International Mobile Equipment Identity                                                                                                    |  |
| LED                | Light Emitting Diode                                                                                                    |  |
| ТСР                | Transmission Control Protocol                                                                                                    |  |
| USB                | Universal Serial Bus                                                                                                    |  |
| URL                | Uniform Resource Locator                                                                                                    |  |

### 1.5 Eingetragene Marken

#### DIGI©

Digi, Digi International und das Digi-Logo sind in den USA und anderen Ländern weltweit Marken oder eingetragene Marken der Digi International Inc.

#### **Modbus**<sup>TM</sup>

Eingetragene Marke der Schneider Electric USA, Inc.

#### Internet Explorer 11

Eingetragene Marke der MICROSOFT CORPORATION.

#### Firefox®

Eingetragene Marke der Mozilla Foundation

#### Chrome™

Eingetragene Marke der Google Inc.

Alle übrigen in diesem Dokument aufgeführten Marken sind Eigentum ihrer jeweiligen Inhaber.

# 2 Grundlegende Sicherheitshinweise

### 2.1 Installationshinweise

Lesen Sie sich vor Installation und Inbetriebnahme des Gerätes alle Anweisungen sorgfältig durch, und bewahren Sie sie zur späteren Verwendung an einem sicheren Ort auf.

Bei der Installation in einem C1D2-Bereich sind der für C1D2 aufgeführte, nach IP66 zertifizierte Kabelkanal und die entsprechenden Armaturen zu verwenden, um die Schutzart für den Connect Sensor FXA30/FXA30B aufrechtzuerhalten.

• Der USB (P2) (J1)- und der SIM (P6)-Anschluss dienen zu Instandhaltungszwecken in als Division 2 ausgewiesenen Bereichen. Diese Anschlüsse können nur verwendet werden, wenn die Stromzufuhr unterbrochen oder sichergestellt ist, dass in diesem Bereich keine entzündlichen Konzentrationen an brandfördernden Gasen oder Dämpfen vorhanden sind.

Die gesamte externe Verdrahtung oder Feldverdrahtung hat gemäß NFPA 70 Artikel 501.10 (B) zu erfolgen.

- Der Connect Sensor FXA30/FXA30B ist nur zum ortsfesten Einbau gedacht.
- Drucktasten sind nicht für den Normalbetrieb oder zu Wartungszwecken in explosionsgefährdeten Bereichen gedacht.
- Wenn das Gerät beim Anschließen der Batterie irgendwelche Anzeichen einer Beschädigung oder Fehlfunktion aufweist, muss die Batterieverbindung sofort unterbrochen und der Lieferant kontaktiert werden, um eine Reparatur oder einen Austausch anzufordern.
- Sämtliche Änderungen oder Modifizierungen, die nicht ausdrücklich von der Stelle genehmigt wurden, die für die Einhaltung aller geltenden Gesetze und Bestimmungen zuständig ist, können dazu führen, dass der Benutzer nicht länger berechtigt ist, das Gerät zu bedienen. Es sind ausschließlich die von Endress+Hauser gelieferten Zubehörteile und Batterien zu verwenden; durch den Anschluss von nicht zugelassenen Zubehörteilen oder Batterien kann das Gerät beschädigt werden.
- Der Connect Sensor FXA30/FXA30B darf nur von Endress+Hauser oder einem von Endress+Hauser entsprechend qualifizierten Techniker gewartet werden. Es darf ausschließlich die angegebene Batterie, Bestellnummer 71329969, von Endress+Hauser verwendet werden. Aufgrund des Risikos, dass die Batterien in einen geschützten Bereich fallen, muss das Gerät vor dem Öffnen des Gehäuses vom Einbauort oder aus dem nicht klassifizierten Ex-Bereich entfernt werden.
- Beim Einführen der Leitungen in den Anschlussklemmenblock empfehlen wir ein Anzugsdrehmoment von 0,2 Nm.
- Zulässige Leitungsgrößen für den Anschlussklemmenblock sind 0,5 ... 1,5 mm<sup>2</sup>.

### 2.2 ATEX-Auflagen

- Der Connect Sensor FXA30/FXA30B muss in einem Gehäuse installiert werden, das gemäß EN 60079-15 einen Schutzgrad von mindestens IP54 bietet.
- Der Connect Sensor FXA30/FXA30B sollte wie in der EN 60664-1 definiert in Bereichen eingesetzt werden, die maximal Verschmutzungsgrad 2 entsprechen.

### 2.3 Warnungen: Explosionsgefahr

Die folgenden den Connect Sensor FXA30/FXA30B betreffenden Warnungen zur Explosionsgefahr sind zu beachten.

Der Connect Sensor FXA30/FXA30B ist mit internen Batterien ausgestattet.

#### **WARNUNG**

Der Connect Sensor FXA30/FXA30B eignet sich nur für den Einsatz in explosionsgefährdeten Bereichen nach UL/cUL Class I, Division 2, Groups A, B, C und D sowie für den Einsatz nicht explosionsgefährdeten Bereichen.

 Durch das Auswechseln einer Komponente kann die Eignung des Gerätes f
ür Class I, Division 2 beeinträchtigt werden.

#### **WARNUNG**

#### EXPLOSIONSGEFAHR

► Batterien dürfen nur in Bereichen ausgetauscht werden, in denen keine entzündlichen Konzentrationen vorhanden sind.

#### **WARNUNG**

#### EXPLOSIONSGEFAHR

 Verbindungen niemals lösen, während der Stromkreis stromführend ist, es sei denn, der Bereich ist frei von entzündlichen Konzentrationen.

#### **WARNUNG**

Elektrostatische Entladung (ESD) kann das Gerät beschädigen und den elektrischen Schaltkreis beeinträchtigen.

 ESD-Schäden treten dann auf, wenn elektronische Komponenten nicht ordnungsgemäß behandelt werden, und können zu einem Komplettausfall oder zeitweilig auftretenden Ausfällen führen.

### 2.4 Zertifikate

Der Connect Sensor FXA30/FXA30B verfügt über die nachfolgend aufgeführten Zertifikate.

### 2.4.1 RF Exposure Statement

Um die RF-Grenzwerte der Norm ANSI C95.1 einzuhalten, muss sichergestellt werden, dass Benutzer mindestens einen Abstand von 200 mm (7,87 in) zum Produkt einhalten.

#### 2.4.2 FCC-Zertifikate und gesetzlich vorgeschriebene Informationen

#### Radio Frequency Interface (RFI) (FCC 15.105)

Dieses Gerät wurde getestet und hält die Grenzwerte für digitale Geräte der Klasse B gemäß FCC Part 15, Subpart B ein. Diese Grenzwerte sind darauf ausgelegt, einen angemessenen Schutz vor Hochfrequenzenergie zu bieten, die sich, wenn das Gerät nicht gemäß Betriebsanleitung installiert und verwendet wird, negativ auf den Funkverkehr auswirken kann. Es kann aber nicht garantiert werden, dass bei bestimmten Installationen nicht doch Störungen auftreten können. Sollte das Gerät Störungen im Rundfunk- und Fernsehempfang verursachen, was durch Aus- und Einschalten des Gerätes festgestellt werden kann, empfehlen wir Ihnen, die Störung durch eine oder mehrere der folgenden Maßnahmen zu beheben:

- Empfangsantenne neu ausrichten.
- Abstand zwischen Gerät und Empfänger vergrößern.
- Das Gerät und den Empfänger an unterschiedliche Stromkreise anschließen.
- An einen Händler oder einen erfahrenen Radio-/Fernsehtechniker wenden.

#### Kennzeichnungsvorschriften (FCC 15.19)

Dieses Gerät erfüllt FCC, Part 15. Der Betrieb dieses Gerätes unterliegt folgenden zwei Bedingungen: (1) Dieses Gerät verursacht keine schädlichen Störungen, und (2) das Gerät akzeptiert zwingend jegliche empfangenen Störungen, inklusive solcher Störungen, die einen unerwünschten Betrieb des Gerätes zur Folge haben können.

Wenn das Gerät in einem anderen Gerät installiert wird, sodass die FCC-ID nicht sichtbar ist, dann muss auf der Außenseite des Gerätes, in dem das Modul installiert wird, ebenfalls ein Etikett angebracht sein, das auf die FCC-ID des im Inneren installierten Moduls verweist.

### Umbauten (FCC 15.21)

Änderungen oder Umbauten an diesem Gerät, die von Digi nicht ausdrücklich genehmigt wurden, können die Befugnis des Benutzers, das Gerät zu betreiben, aufheben.

### 2.4.3 UL/cUL-Konformität

Das Gerät erfüllt folgende in den USA und Kanada geltende UL/cUL-Normen:

| Norm      | Titel                                                                               | Ausgabedatum     |
|-----------|-------------------------------------------------------------------------------------|------------------|
| UL2054    | UL-Norm "Safety for Household and Commercial Batteries"                             | 29. Oktober 2004 |
| UN 38.3   | Recommendations on the Transport of Dangerous Goods Manual of Tests and Criteria    | 2009             |
| UL60950-1 | Sicherheitsbestimmungen für elektrische Mess-, Steuer-, Regel- und Laborge-<br>räte | 14. Oktober 2014 |

## 3 Warenannahme und Produktidentifizierung

### 3.1 Produktidentifizierung

Folgende Möglichkeiten stehen zur Identifizierung des Gateways zur Verfügung:

- Typenschildangaben
- Bestellcode (Order code) mit Aufschlüsselung der Gerätemerkmale auf dem Lieferschein

### 3.2 Lieferumfang

- Connect Sensor FXA30/FXA30B
- Kurzanleitung in Papierform
- Batterie (je nach bestellter Option)

Beachten Sie im Kapitel "Zubehör" der Betriebsanleitung die Zubehörteile, die für das Gerät zur Verfügung stehen, so z. B. die Antenne.

### 3.3 Hersteller

DIGI INTERNATIONAL INC. 11001 Bren Road East Minnetonka, MN 55343 USA

### 3.4 Verkauf durch

Endress+Hauser SE+Co. KG Hauptstrasse 1 79689 Maulburg Deutschland Telefon: +49 7622 28-0

# 4 Produktbeschreibung

### 4.1 Arbeitsweise und Systemaufbau

Beim Connect Sensor FXA30/FXA30B handelt es sich um ein Low-Power Mobilfunk Sensor Gateway für die drahtlose Drop-In-Vernetzung zur Fernüberwachung von z. B. Lagerbeständen, Durchfluss, Druck sowie jede andere Prozessvariable in Industrieumgebungen oder Leitsystemen. Der Connect Sensor FXA30/FXA30B wird entweder über die interne Batterie oder eine externe Energiequelle (wie z. B. Sonnenkollektoren) gespeist und eignet sich so für Umgebungen, in denen keine Spannungsquelle oder nur eine Spannungsquelle mit begrenzter Leistung zur Verfügung steht. Der Connect Sensor FXA30/FXA30B bietet eine externe Eingabe/Ausgabe-Schnittstelle (E/A-Schnittstelle) in einem wasserdichten Gehäuse für den Anschluss von Sensoren. Die Sensoren erfassen Daten (Sensormesswerte) aus ihrer Umgebung, und der Connect Sensor FXA30/FXA30B meldet diese Daten über eine Mobilfunkverbindung mit geringer Bandbreite an SupplyCare Hosting.

Vor Erwerb eines Mobilfunk-Datenvertrages sollte sichergestellt sein, dass an der geplanten Gateway-Montagestelle eine ausreichende Netzabdeckung besteht.

### 4.2 Produktaufbau

### 4.2.1 Komponenten

Diese Abschnitte enthalten eine Liste der Komponenten des Connect Sensors FXA30/FXA30B sowie Informationen zu den LEDs, Anschlüssen und Drucktasten des Connect Sensors FXA30/FXA30B.

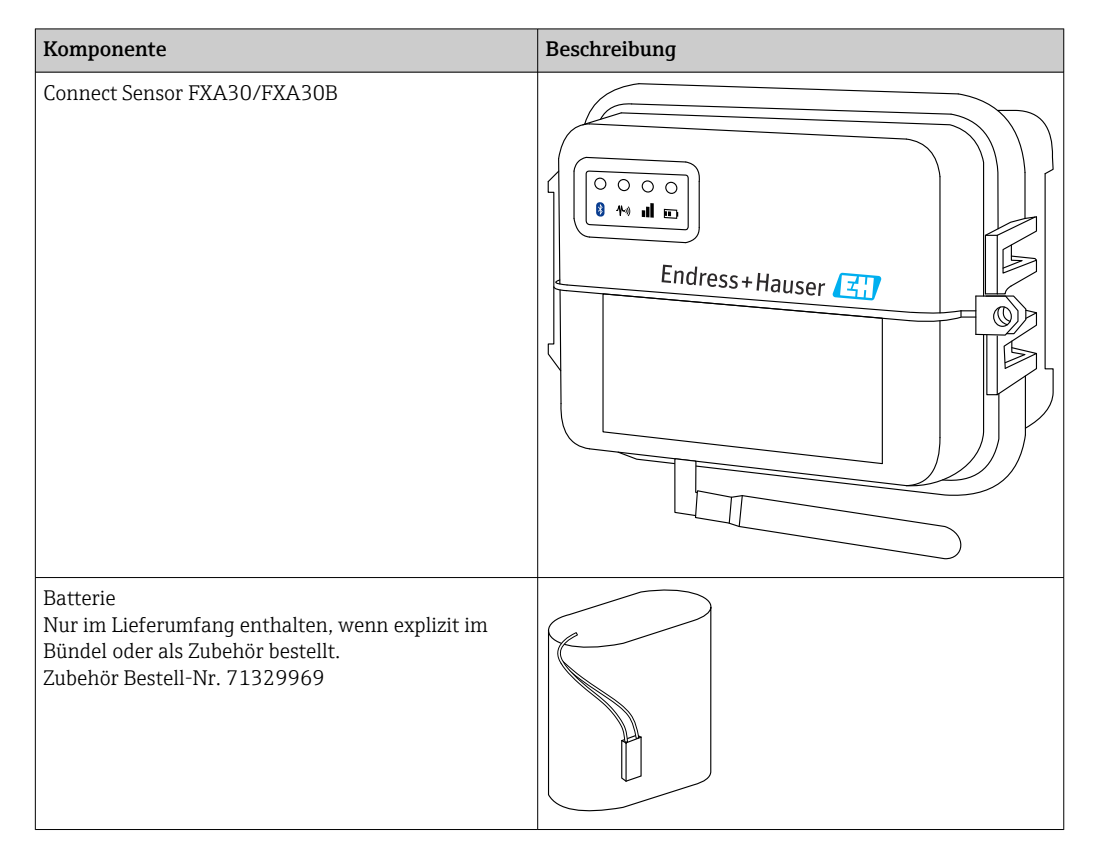

| Komponente                                                                                                    | Beschreibung |
|----------------------------------------------------------------------------------------------------|--------------|
| Aktivierte SIM-Karte<br>Enthalten, wenn zusammen mit dem<br>Connect Sensor FXA30/FXA30B ein Mobilfunk<br>Datenvertrag abgeschlossen wurde                                                                                                    |              |
| Mobilfunkantenne für LTE und GSM<br>(gehört nicht zum Standardlieferumfang)<br>Netzwerk und Frequenzen<br>GSM900; 890 960 MHz<br>GSM1800; UMTS 1710 2 170 MHz<br>LTE2600; 2 500 2 690 MHz<br>Nennimpedanz: 50 Ω<br>VSWR: 2,5 : 1<br>Polarisierung: Linear<br>Vertikales Abstrahlungsmuster: omnidirektional<br>Nennleistung: 3 W<br>Verstärkung: 0 2 dBi<br>Gewicht: 47 g (1,66 oz)<br>Abmessungen:<br>Höhe: 228 mm (9 in)<br>Breite: 25 mm (1 in)<br>Betriebstemperatur: -30 +70 °C (-22 158 °F)<br>Anschluss: SMA (m)                                                          |              |
| Wandmontageset<br>4 Montagefüße, 4 Montageschrauben<br>BestNr. 71336975                                                                                                    |              |
| Feste Antenne LTE, GSM, UMTS<br>(gehört nicht zum Standardlieferumfang)<br>Für Innen- und Außenbereiche; Kabellänge 3 m<br>Netzwerk und Frequenzen<br>- LTE800; 790 862 MHz<br>- GSM900; 890 960 MHz<br>- GSM1800; UMTS 1 710 2 170 MHz<br>- LTE2600; 2 500 2 690 MHz<br>- Polarisierung: Vertical<br>- Verstärkung: $\approx 2$ dBi<br>- VSWR: $\leq 1,9 : 1$<br>- Return loss: > 10 dB<br>- Nennimpedanz: 50 $\Omega$<br>- UV-Beständigkeit: Existiert (Gehäuseverfärbungen<br>sind möglich)<br>- Kabel: 3 m (9,84 ft); verlustarm<br>- Anschluss: SMA (m)<br>BestNr. 71327395 |              |

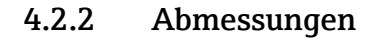

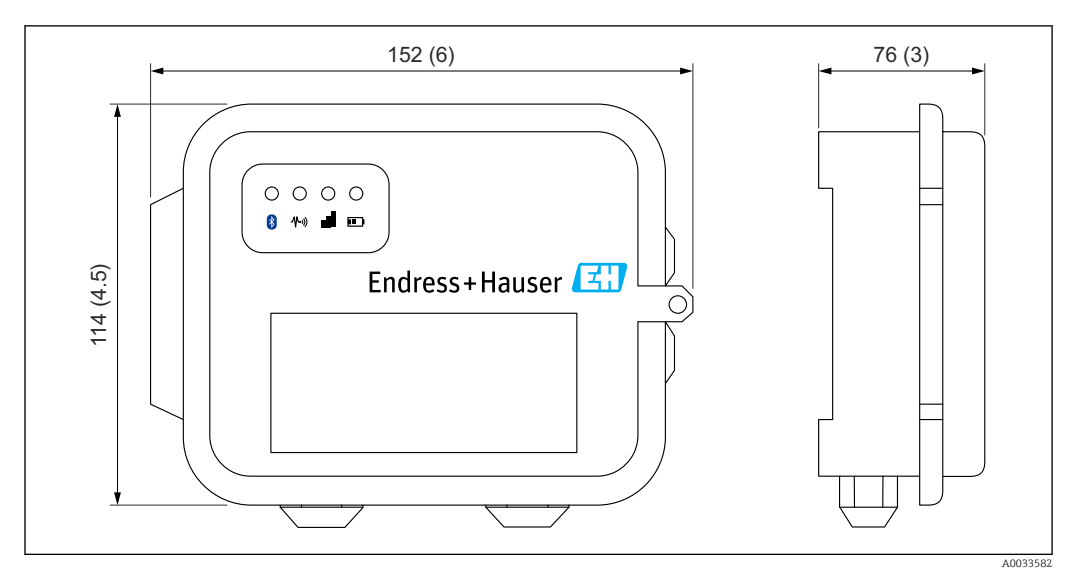

I Angaben in mm (in)

### 4.2.3 Anzeigeelemente (Gerätestatusanzeige / LED)

Der Connect Sensor FXA30/FXA30B ist mit vier LED-Anzeigen ausgestattet, um die Bluetooth-Verbindung, die Sensoraktivität, die Mobilfunkverbindung und die Batterielebensdauer zu überwachen. Wenn der Connect Sensor FXA30/FXA30B eingeschaltet ist, aber keine der LEDs leuchtet, befindet er sich im Ruhemodus (Sleep-Modus).

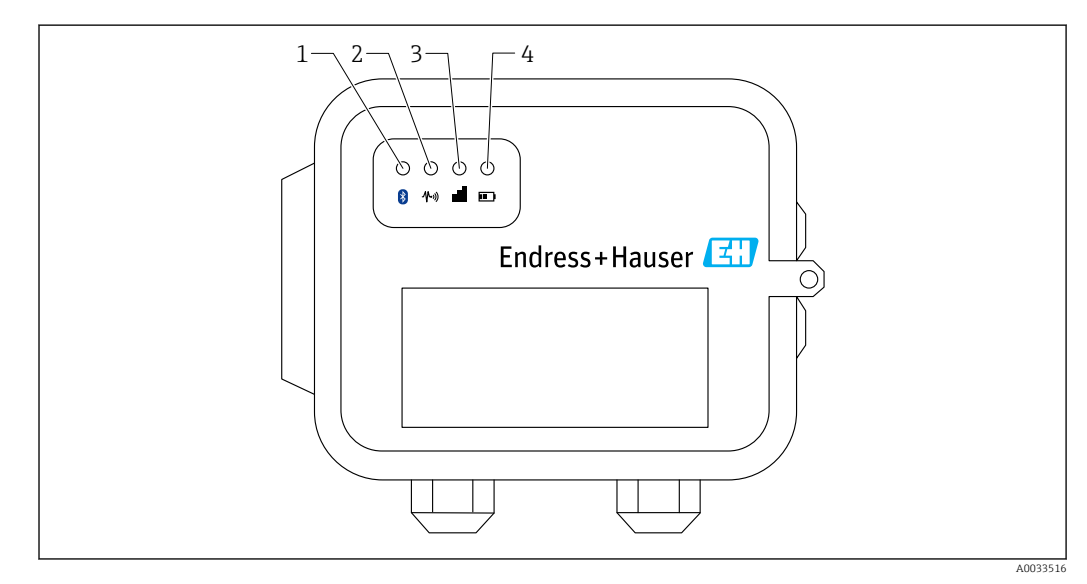

- 1 Bluetooth
- 2 Messwertübertragung
- 3 Mobilfunkverbindung
- 4 Batterie

| Posi-<br>tion | LED                      | Zustand       | Beschreibung                                                                                                    |
|---------------|--------------------------|---------------|----------------------------------------------------------------------------------------------------|
| 1             | Bluetooth                | -×-           | Anzeigeleuchte für die Bluetooth-Kommunikation<br>Gelb blinkend: Bluetooth eingeschaltet                                                             |
|               |                          |               | Das Bluetooth-Modul ist zur zukünftigen Verwendung zusam-<br>men mit einer App gedacht.                                                              |
| 2             | Messwertübertra-<br>gung | X             | Anzeigeleuchte für den/die Sensor/en:<br>Grün blinkend: Ein oder mehrere Sensoren erfassen Messwerte der<br>Umgebung                                 |
| 3             | Mobilfunkverbin-<br>dung | ŢŎ.           | Anzeigeleuchte zur Überwachung der Mobilfunkverbindung:<br>Leuchtet durchgehend violett: Connect Sensor FXA30/FXA30B wech-<br>selt in den Wake-Modus |
|               |                          |               | Anzeigeleuchte zur Überwachung der Mobilfunkverbindung:<br>Rot blinkend: Mobilfunkverbindung wird gesucht                                            |
|               |                          |               | Anzeigeleuchte zur Überwachung der Mobilfunkverbindung:<br>Blau blinkend: Verbunden mit dem Mobilfunknetz und versucht, mit<br>FIS zu kommunizieren  |
|               |                          | -ờ <u>ָ</u> - | Anzeigeleuchte zur Überwachung der Mobilfunkverbindung:<br>Leuchtet durchgehend: Daten wurden erfolgreich an den FIS gesendet                        |
|               |                          |               | Schaltet sich nach wenigen Sekunden aus                                                                                                    |
| 4             | Batterie                 |               | Anzeigeleuchte für Batteriefunktion:<br>Leuchtet durchgehend violett: Connect Sensor wechselt in den Wake-<br>Modus                                  |

#### 4.2.4 Anschlüsse und Tasten

Die nachfolgende Abbildung zeigt die Bedienelemente zur Einrichtung und Konfiguration des Connect Sensors FXA30/FXA30B.

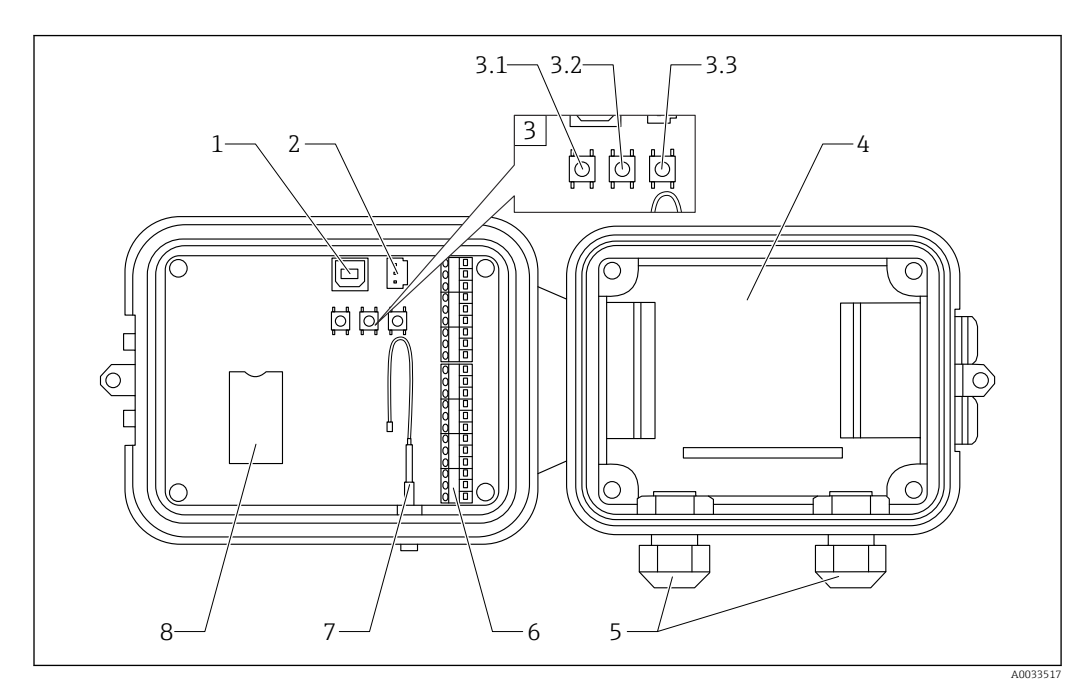

- 1 Konsolenanschluss
- 2 Batterieanschluss
- 3 Steuertasten
- 3.1 Wake-Taste 3.2 Factory-Taste
- 3.3 Reset-Taste
- 4 Batteriefach
- Kabelverschraubungen 5
- 6
- Eingabe/Ausgabe-Schnittstelle (E/A) Anschluss Mobilfunkantenne 7
- 8 Fach für SIM-Karte

| Posi-<br>tion     | Name                                    | Beschreibung                                                                                                    |  |
|-------------------|-----------------------------------------|----------------------------------------------------------------------------------------------------|--|
| 1                 | Konsolenanschluss                       | Zum Anschluss des Connect Sensors FXA30/FXA30B über ein USB-Kabel Typ<br>A - Typ B an einen Computer für den Zugriff auf die Befehlszeilenschnittstelle<br>(CLI).                                                                                                    |  |
| 2                 | Batterieanschluss                       | Anschluss der Batterieleitung, um den Connect Sensor FXA30/FXA30B zu speisen                                                                                                    |  |
| 3.1               | Wake-Taste                              | "Weckt" den Connect Sensor FXA30/FXA30B                                                                                                    |  |
| 3.2 Factory-Taste |                                         | Taste 3 Sekunden gedrückt halten. Alle Konfigurationsänderungen werden<br>entfernt und der Connect Sensor FXA30/FXA30B auf Werkseinstellungen<br>zurückgesetzt. Wird diese Taste nur kurz gedrückt, aber nicht gehalten,<br>"wacht" das Gerät kurzzeitig auf und kehrt dann in den Ruhemodus (Sleep-<br>Modus) zurück - es werden keine Einstellungen geändert. |  |
| 3.3               | Reset-Taste                             | Startet das Gerät neu, wenn es auf keine Eingaben (über die CLI oder ander-<br>weitig) reagiert. Das Drücken dieser Taste hat keinen Einfluss auf die zuvor<br>durchgeführten Konfigurationsänderungen.                                                                                                    |  |
| 4                 | Batteriefach                            | Fixiert die Batterie                                                                                                    |  |
| 5                 | Kabelverschraubun-<br>gen               | Führen Sie die Sensorkabel durch diese Öffnungen in den<br>Connect Sensor FXA30/FXA30B ein                                                                                                    |  |
| 6                 | Eingabe/Ausgabe-<br>Schnittstelle (E/A) | Schnittstelle zur Verdrahtung der analogen oder digitalen Sensor Ein- und<br>Ausgänge oder der Sensor Spannungsversorgung                                                                                                    |  |

| Posi-<br>tion | Name                            | Beschreibung                                                                              |
|---------------|---------------------------------|-------------------------------------------------------------------------------------------|
| 7             | Anschluss Mobil-<br>funkantenne | Dient zum Anschluss einer externen Mobilfunkantenne an den<br>Connect Sensor FXA30/FXA30B |
| 8             | Fach für SIM-Karte              | Verbindet die SIM-Karte mit dem Connect Sensor FXA30/FXA30B                               |

## 4.3 Produktspezifikationen

Die folgende Tabelle enthält eine Zusammenfassung der allgemeinen Produktspezifikationen für den Connect Sensor FXA30/FXA30B.

| Technische Daten                                |                                                                                                    |
|-------------------------------------------------|----------------------------------------------------------------------------------------------------|
| Verwaltung                                      |                                                                                                    |
| Konfiguration und Verwaltung                    | <ul><li>Endress+Hauser Field Information Server (FIS)</li><li>Local USB to Serial CLI-Protokoll</li></ul> |
| Protokoll                                       | ТСР                                                                                                    |
| SIM-Karten-Steckplätze                          | 1, Standardgröße                                                                                          |
| Leistung                                        |                                                                                                    |
| Batterie                                        | 7,2 V, 14 Ah, Lithium-Thionyl-Chlorid, nicht wiederaufladbar, aus-<br>tauschbar                           |
| Selbstentladung Batterie                        | <1 %/Jahr, wenn bei +30 °C (+86 °F) gelagert                                                              |
| Anforderungen externe Stromversor-<br>gung      | 8 30 V <sub>DC</sub> bei 1 A                                                                              |
| Leistungsaufnahme, Sleep-Modus                  | 86,4 µW                                                                                                   |
| Leistungsaufnahme, "Continuous Moni-<br>toring" | 400 mW                                                                                                    |
| Leistungsaufnahme, Sendeleistung<br>(Spitze)    | 14,4 W                                                                                                    |
| Sensorprotokoll-Support (nur FXA30B)            |                                                                                                    |
| MODBUS                                          | MODBUS RTU und ASCII, angeschlossen an bis zu 4 Sensoren                                                  |
| Analogeingang                                   |                                                                                                    |
| Eingang                                         | 4 Analogeingänge:<br>4 20 mA<br>4 Modbus RS-485 (nur Connect Sensor FXA30B)                               |
| Eingangsstrombereich                            | 4 22 mA (Stromschleifeneingang)                                                                           |
| Digitaleingang                                  | 1                                                                                                    |
| Ports                                           | 1 Digitaleingang oder Impulszählereingang                                                                 |
| Eingangsbereich                                 | <ul> <li>0 0,6 V<sub>DC</sub> Logik "low"</li> <li>2,2 30 V<sub>DC</sub> Logik "high"</li> </ul>          |
| Max. Eingangsspannung                           | 30 V <sub>DC</sub>                                                                                        |
| Max. Impulszählfrequenz                         | 2 kHz                                                                                                    |
| Ausgangsleistung                                |                                                                                                    |
| Ports                                           | 5                                                                                                    |
| Optionen Ausgangsspannung                       | 24 V <sub>DC</sub>                                                                                        |
| Max. Ausgangsstrom                              | 200 mA pro Sensor                                                                                         |
| Umgebungsbedingungen                            |                                                                                                    |
| Umgebungstemperatur                             | −35 +70 °C (−31 158 °F)                                                                                   |
| Lagertemperatur                                 | -40 +85 °C (-40 185 °F)                                                                                   |

| Technische Daten        |                                                                                                    |
|-------------------------|----------------------------------------------------------------------------------------------------|
| Relative Feuchte        | 90 % (ab 90 % keine Kondensatbildung)                                                                 |
| Schutzart (IP)          | IP66                                                                                                  |
| Physisch                |                                                                                                    |
| Abmessungen (L x B x H) | <ul> <li>Länge: 152 mm (6 in)</li> <li>Breite: 114 mm (4,5 in)</li> <li>Höhe: 76 mm (3 in)</li> </ul> |
| Gewicht                 | 0,57 kg (1,25 lb)                                                                                     |
| LEDs                    | <ul><li>Bluetooth</li><li>Messwertübertragung</li><li>Mobilfunkverbindung</li><li>Batterie</li></ul>  |
| Gehäusematerial         | 10 % glasfaserverstärktes Polycarbonat                                                                |
| Schutzart Gehäuse       | NEMA Type 4, 4X, 6 und 6P<br>UL 94 V-0                                                                |

### 4.4 Hardware-Erweiterungen

Zusätzlich zu den Leistungsmerkmalen des Connect Sensors FXA30 bietet der Connect Sensor FXA30B die folgenden Funktionen:

Modbus-Protokoll

### 4.5 Batterielebensdauer

Der Connect Sensor FXA30/FXA30B verwendet den Sleep- und Wake-Modus zur Verwaltung des Stromverbrauchs. Das Gerät wechselt nur in den Wake-Modus, um die Sensormesswerte nach einem festgelegten Zeitplan auszulesen und an SupplyCare Hosting zu senden. Zu allen übrigen Zeiten befindet es sich im Sleep-Modus, um die Leistungsaufnahme so gering wie möglich zu halten.

Die Batterielebensdauer kann verlängert werden, wenn die Häufigkeit der Kommunikations-Uplinks oder das Auslesen der Messwerte reduziert wird. Ein häufigeres Auslesen der Messwerte und häufigere Kommunikations-Uplinks können die Batterielebensdauer verkürzen.

### 4.6 Leistungsmerkmal "Continuous Monitoring"

Für einige Kunden ist die Art der angebotenen Standardauswertung des Connect Sensors FXA30B-nicht ausreichend. Alternativ bietet ein Firmware Image eine Alarm-Reaktivität auf die Leistungsaufnahme. Wird das Leistungsmerkmal "Continuous Monitoring" verwendet, wechselt der Connect Sensor FXA30B nie in den Sleep-Modus und meldet es sofort (außerhalb des Zeitplans), wenn auf einem Kanal eine Messung einen konfigurierten Grenzwert erreicht. Um beste Leistung und Benutzerfreundlichkeit sicherzustellen, empfiehlt es sich, eine externe Energiequelle zu nutzen, statt sich auf die Batterie im Connect Sensor FXA30B zu verlassen. Wenn die Batterie verwendet wird, verkürzt sich die Batterielebensdauer beträchtlich. Die Batterie des Connect Sensors FXA30B kann bei einem Ausfall der externen Energiequelle als kurzfristige Backup-Batterie genutzt werden.

Nähere Informationen zum Leistungsmerkmal "Continuous Monitoring", siehe → 🗎 43

# 4.7 Sendeleistung (TX) des Mobilfunkmodems

| Modem     | Band                                                | Leistungsklasse   |
|-----------|-----------------------------------------------------|-------------------|
| HE910-D   | GSM 850 / 900                                       | 4 (2 W)           |
|           | DCS 1800 / PCS 1900                                 | 1 (1 W)           |
|           | EDGE, 850/900 MHz                                   | E2 (0,5 W)        |
|           | EDGE, 1800/1900 MHz                                 | Klasse E2 (0,4 W) |
|           | WCDMA FDD B1, B2, B4, B5, B8                        | Klasse 3 (0,25 W) |
| LE910-NA1 | LTE Alle Bänder (nur zur Verwendung in Nordamerika) | Klasse 3 (0,2 W)  |
|           | WCDMA Alle Bänder                                   | Klasse 3 (0,25 W) |
| LE910-SV1 | LTE Alle Bänder (nur zur Verwendung in Nordamerika) | Klasse 3 (0,2 W)  |

# 5 Einbau

### 5.1 Befestigung

### Wandmontage

1. Verwenden Sie den Montagesatz für den Connect Sensor FXA30/FXA30B, und befestigen Sie die 4 Halterungen mit den mitgelieferten Schrauben auf der Rückseite des Gehäuses.

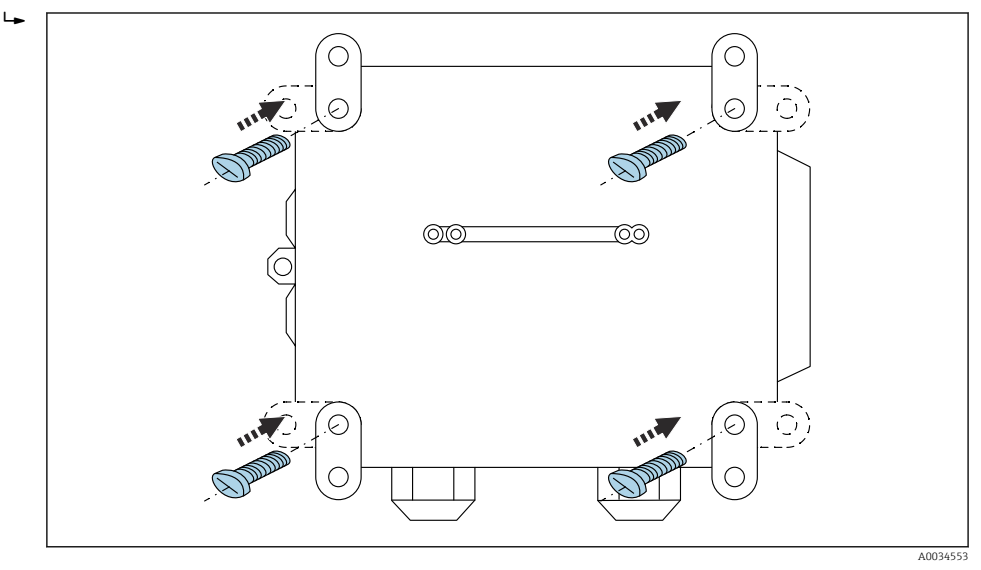

2 Rückseite

Der Montagesatz für den Connect Sensor FXA30/FXA30B kann als Zubehör über den Bestell-Code 71336975 bestellt werden.

2. Nur zur Befestigung an stabilen Materialien (z. B. Metall, Stein, Beton) unter Verwendung von entsprechend geeignetem Befestigungsmaterial (vom Kunden bereitzustellen) gedacht.

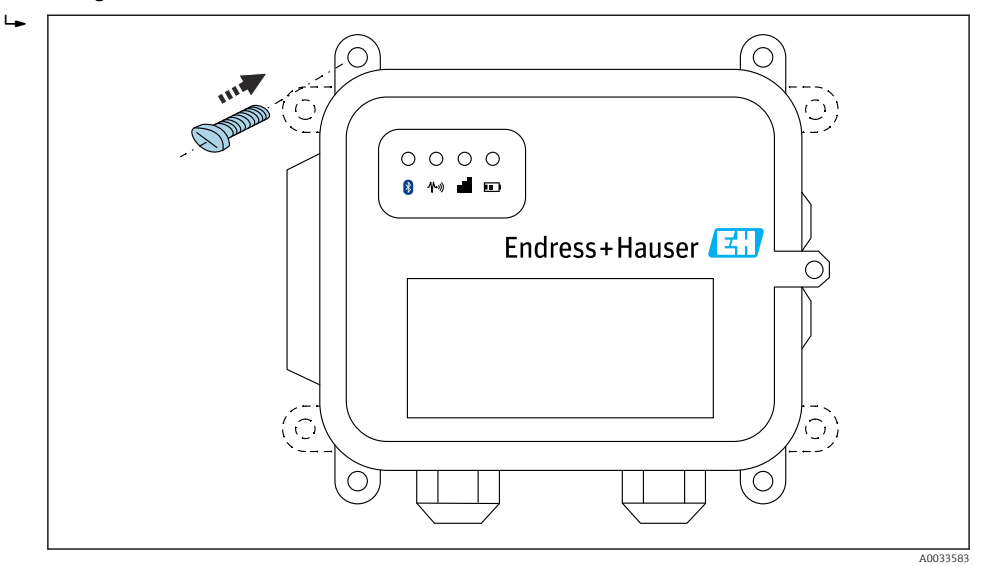

☑ 3 Vorderseite

### 5.2 Antenne

Connect Sensor FXA30/FXA30B benötigt eine externe Antenne für die drahtlose Kommunikation über UMTS (2G/3G) oder LTE (Nordamerika).

Wenn Connect Sensor FXA30/FXA30B in einem Schaltschrank untergebracht wird, muss die Antenne außerhalb des Schaltschranks montiert werden.

Geeignete Antennen sind als Zubehör  $\rightarrow \square$  66 erhältlich.

In Bereichen mit schwachem UMTS (2G/3G)- oder LTE- (Nordamerika) Empfang ist es ratsam, zuerst die Kommunikation zu prüfen, bevor die Antenne dauerhaft befestigt wird.

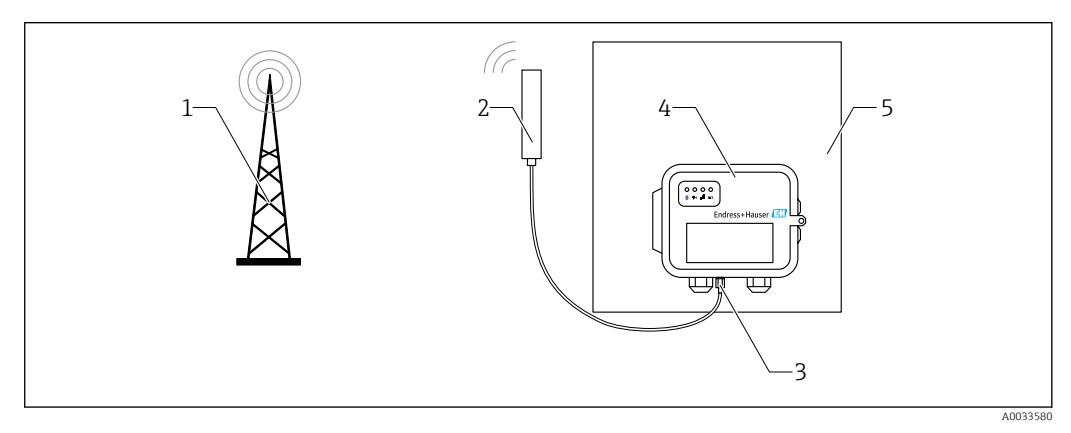

- 4 Anschluss: SMA-Anschluss
- 1 UMTS (2G/3G)- oder LTE-Netz
- 2 Antenne für Connect Sensor FXA30/FXA30B
- 3 SMA-Anschluss
- 4 Connect Sensor FXA30/FXA30B
- 5 Schaltschrank

# 6 Montage

Vor dem Verdrahten der Sensoren mit der E/A-Schnittstelle sollten Sie den Connect Sensor FXA30/FXA30B zusammenbauen, um die Funktion sicherzustellen und die Netzabdeckung am Einbauort überprüfen.

Stellen Sie sicher, dass Sie über die folgenden erforderlichen Komponenten verfügen:

- Batterie oder Gleichstromquelle
- Aktivierte SIM-Karte
- Mobilfunkantenne

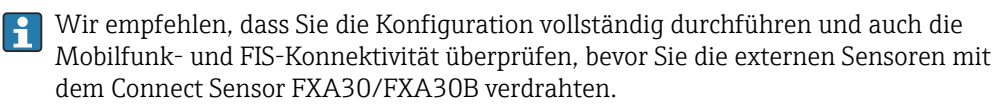

### 6.1 Mobilfunkantenne anschließen

Für den Betrieb des Connect Sensors FXA30/FXA30B ist unbedingt eine passive (unverstärkte) Antenne erforderlich.

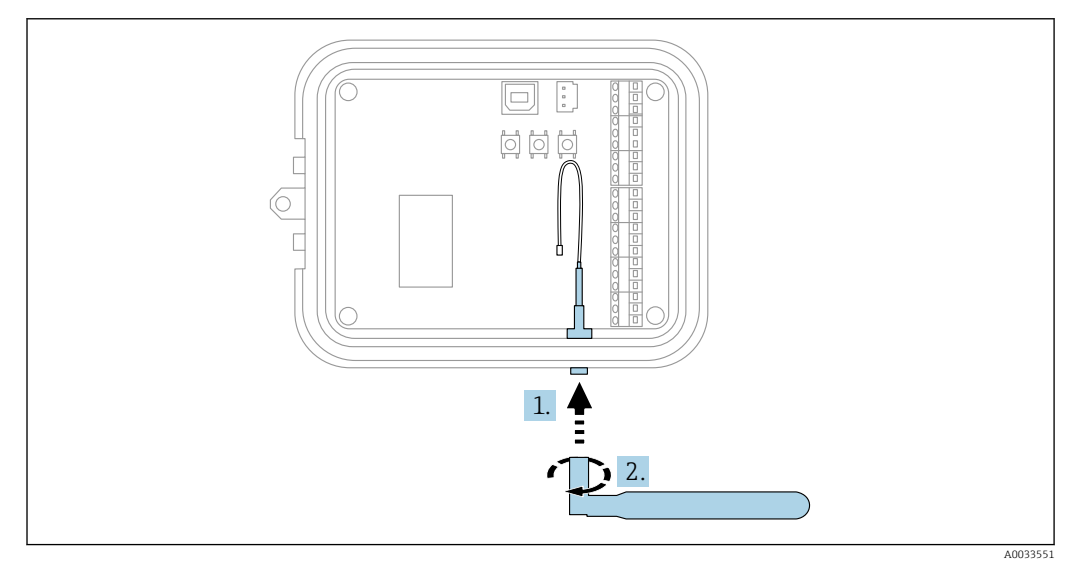

🖻 5 Mobilfunkantenne anschließen

1. Antenne an den Anschluss für die Mobilfunkantenne anschließen

2. Antennenanschluss festziehen

### 6.2 Batterie anschließen

Gehäuse des Connect Sensors FXA30/FXA30B öffnen.

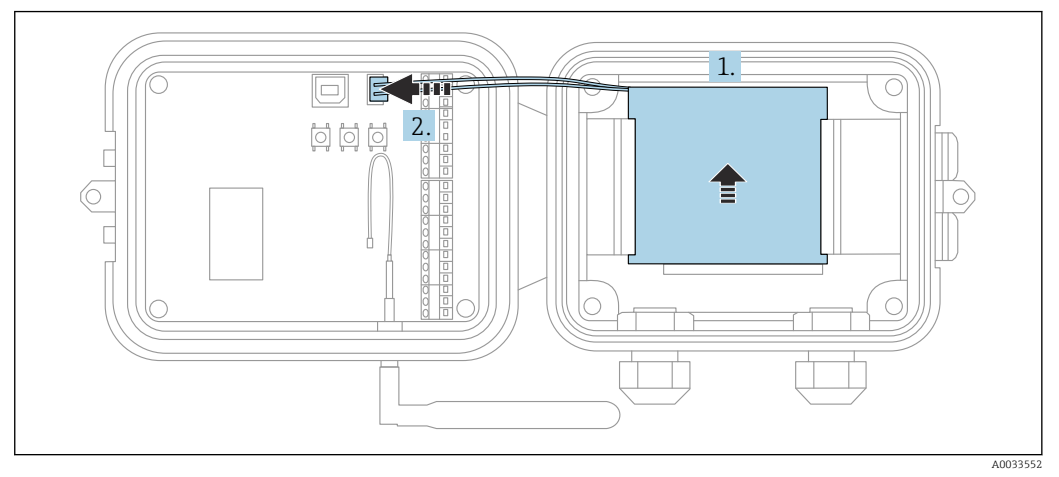

🗷 6 🛛 Batterie anschließen

- 1. Batterie in das Batteriefach einsetzen
- 2. Batterie an den Batterieanschluss anschließen

### 6.3 Batterie abstecken

Gehäuse des Connect Sensors FXA30/FXA30B öffnen.

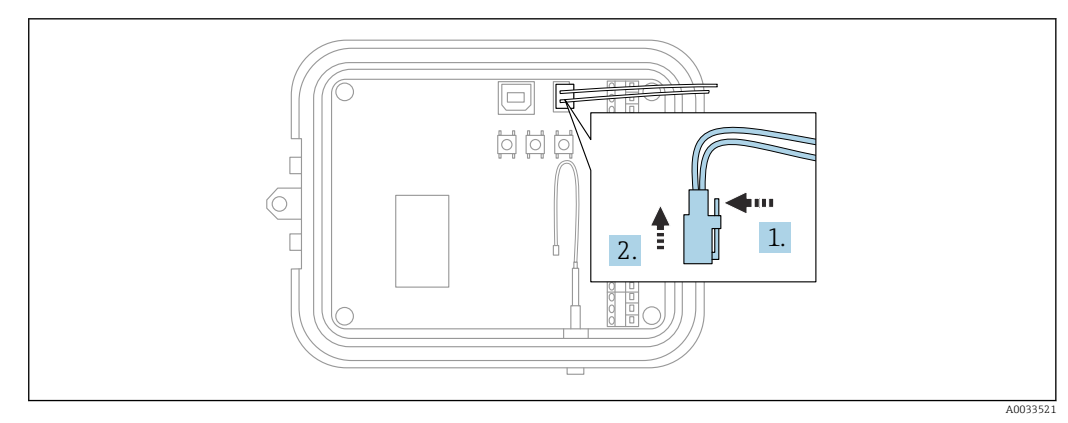

Batterie abstecken

- 1. Sicherungsstift nach hinten drücken
- 2. Batterie aus dem Batteriefach herausziehen

### 6.4 SIM-Karte einlegen

Gehäuse des Connect Sensors FXA30/FXA30B öffnen.

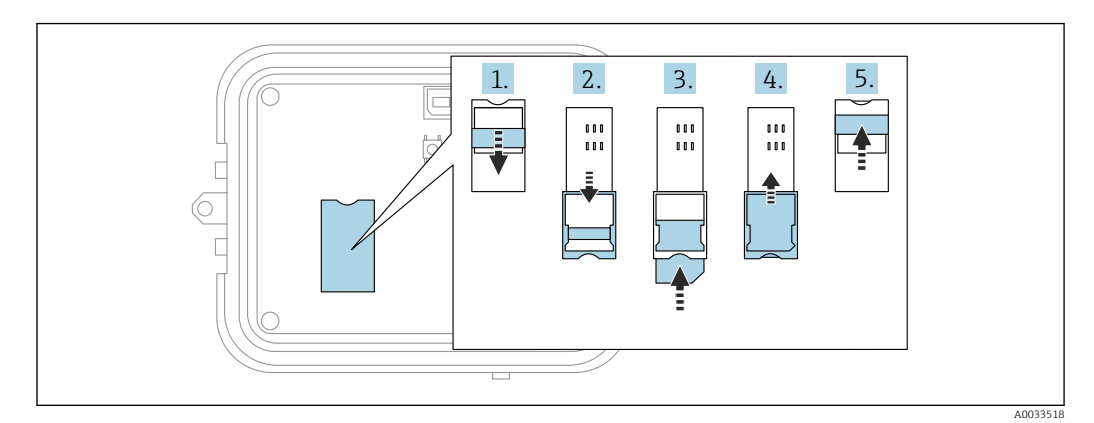

🗷 8 SIM-Karte einlegen

- 1. SIM-Kartenfach entriegeln
- 2. SIM-Kartenfach aufklappen
- 3. SIM-Karte (standardmäßige SIM-Karte) einlegen
- 4. SIM-Kartenfach zuklappen
- 5. SIM-Kartenfach verriegeln

7

### Mobilfunkverbindung konfigurieren

Wenn Sie beim Kauf des Connect Sensors FXA30/FXA30B einen Datenkommunikationsvertrag abgeschlossen haben, dann ist die Mobilfunkverbindung auf Ihrem Connect Sensor FXA30/FXA30B bereits konfiguriert, und Sie können diesen Abschnitt überspringen.

Der Connect Sensor FXA30/FXA30B ist mit einem standardmäßigen APN konfiguriert, den Sie ändern müssen, um den Connect Sensor FXA30/FXA30B im Netz Ihres Mobilfunkanbieters zu registrieren. Verwenden Sie die Befehlszeilenschnittstelle (CLI), um eine Erstkonfiguration der Mobilfunkverbindung vorzunehmen.

Bevor Sie beginnen, müssen Sie sicherstellen, dass Sie über die folgenden erforderlichen Komponenten und Informationen verfügen:

- Computer, auf dem ein Terminal-Emulatorprogramm (z. B. Microsoft Windows-Befehlszeile) ausgeführt wird
- USB-Kabel Typ A Typ B
- APN Ihres Mobilfunkanbieters

### 7.1 Im Mobilfunknetz registrieren

So registrieren Sie den Connect Sensor FXA30/FXA30B in einem Mobilfunknetz:

- 1. Gehäuse öffnen und sicherstellen, dass die Batterie angeschlossen und die SIM-Karte eingelegt ist.
- 2. Schließen Sie ein USB-Kabel Typ A Typ B auf der einen Seite an Ihren Computer und auf der anderen Seite an den USB-Anschluss Typ B an. Möglicherweise müssen Sie Gerätetreiber installieren oder abwarten, bis Ihr Computer die Treiber automatisch installiert, wenn Sie den Connect Sensor FXA30/FXA30B über ein USB-Kabel an einen Computer anschließen. Es empfiehlt sich die Verwendung der unter http://www.ftdichip.com/Drivers/VCP.htm verfügbaren Treiber.

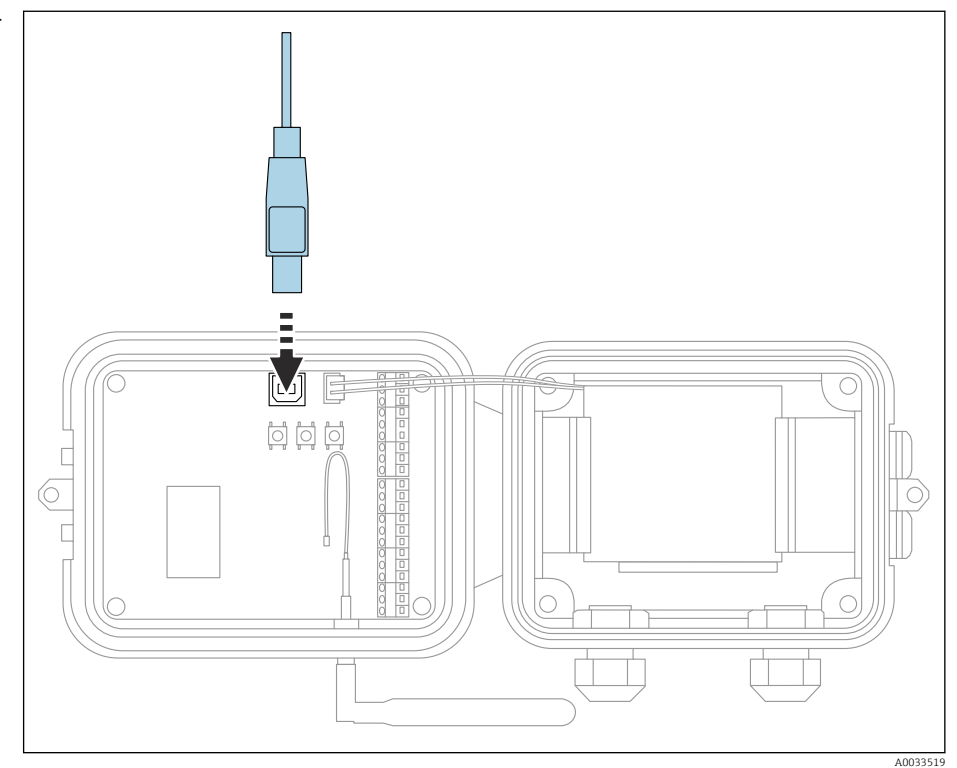

- 3. Öffnen Sie auf dem Computer ein Terminal-Programm (z. B. Putty), und stellen Sie mithilfe der folgenden Konfiguration eine Verbindung zum Connect Sensor FXA30/FXA30B her:
  - Connection port: Stellen Sie die Verbindung zu dem COM-Port her, an den der Connect Sensor FXA30/FXA30B per USB-Kabel angeschlossen ist Baudrate oder Bit pro Sekunde: 115200 Daten: 8 Bit Parität: Keine Stopp: 1 Bit Flusssteuerung: Keine
- 4. Wake-Taste drücken
- 5. An der Eingabeaufforderung **set apn=thecellular.apn** eingeben, wobei **thecellular.apn** für den String steht, den Sie von Ihrem Mobilfunkanbieter erhalten.
- 6. Eingabetaste drücken
  - └→ Das Terminal-Programm zeigt den aktuellen und den ausstehenden Wert der APN-Konfigurationseinstellung.
- 7. Bei Bedarf einen Benutzernamen, ein Kennwort und eine PIN für die SIM-Karte eingeben. An der Eingabeaufforderung Folgendes eingeben und nach jedem Befehl die **Eingabetaste** drücken:
  - set usr=<username> (wobei username f
    ür den Namen Ihres Mobilfunkkontos steht)

**set pwd=<password>** (wobei **password** für das Kennwort Ihres Mobilfunkkontos steht)

set pin=<pin> (wobei pin für die PIN Ihrer SIM-Karte steht)

- 8. Geben Sie an der Eingabeaufforderung **activate** ein, und drücken Sie die **Eingabetaste**, um die Änderungen sofort vorzunehmen.
  - └→ Connect Sensor FXA30/FXA30B wechselt sofort in den Wake-Modus und meldet die Änderungen an den FIS.

Nachdem die Änderungen vorgenommen wurden, wechselt er wieder in den Sleep-Modus.

### 7.1.1 Mobilfunkverbindung prüfen

Vergewissern Sie sich, dass das Mobilfunknetz ein adäquates Signal bereitstellt, wenn Sie den Connect Sensor FXA30/FXA30B installieren, um eine gleichbleibende Mobilfunkverbindung zu gewährleisten.

Eine einwandfreie Netzabdeckung trägt zur Reduzierung des Stromverbrauchs bei, was zu einer längeren Batterielebensdauer führt.

So überprüfen Sie die Mobilfunkverbindung am Einbauort:

- 1. Wake-Taste drücken.
- 2. Vergewissern Sie sich, dass die LED für die Mobilfunkverbindung blau blinkt, um anzuzeigen, dass das Gerät mit dem Mobilfunknetz verbunden ist.
- 3. Wenn der Connect Sensor FXA30/FXA30B keine Verbindung zum Mobilfunknetz herstellt, siehe  $\rightarrow \cong 62$

Sie können nun die E/A-Schnittstellenverdrahtung abschließen.

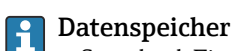

### Standard-Firmware:

Bei Problemen mit der Uplink-Mobilfunkverbindung kann der Connect Sensor FXA30B die gemessenen Daten von bis zu 63k Datenpunkte speichern.

 Continuous Monitoring Firmware: Connect Sensor FXA30B kann vor und nach einem Alarmereignis 5 Minuten gemessene Daten (Auflösung 1 Sekunde) speichern.

## 8 Elektrischer Anschluss

### **WARNUNG**

#### Gefahr durch elektrische Spannung

Gefahr von elektrischen Schlägen und Verletzungen infolge von Schreckreaktionen.

- Alle Energiequellen vor dem Anschließen spannungsfrei schalten.
- Vor Inbetriebnahme die Versorgungsspannung messen und mit den Angaben auf dem Typenschild vergleichen. Das Gerät nur anschließen, wenn die Angaben übereinstimmen.

### 8.1 Spannungsversorgung - Optionen

### 8.1.1 Energieversorgung Connect Sensor FXA30/FXA30B

Obwohl der Connect Sensor FXA30/FXA30B über eine interne Batterie zur Stromversorgung verfügt, können Sie auch eine externe Energiequelle wie z. B. Sonnenkollektoren oder andere Gleichspannungsquellen verwenden. Externe Spannungsquellen zur Versorgung von Connect Sensor FXA30/FXA30B am Eingang für externe Energiequellen anschließen.

- Wenn der Connect Sensor FXA30/FXA30B an eine externe Energiequelle angeschlossen wird, dann wird diese externe Quelle zur primären Energiequelle und die interne Batterie wird zur Backup-Energiequelle. Kann die externe Energiequelle den Connect Sensor FXA30/FXA30B nicht speisen (wenn sie z. B. über einen unzulässigen Spannungsbereich verfügt), dann schaltet das Gerät automatisch zur internen Batterie als Energiequelle um.
  - Der Eingang für die externe Energiequelle arbeitet in einem Spannungsbereich von 8 ... 30  $V_{\text{DC}}$

### 8.1.2 Energieversorgung der Sensoren

Der Connect Sensor FXA30/FXA30B kann die über analoge, digitale oder serielle Ausgänge angeschlossenen Sensoren mit Energie versorgen. Zur Konfiguration der Spannungsversorgungsoptionen des Connect Sensors FXA30/FXA30B muss die Cloud-Schnittstelle des Field Information Server verwendet werden.

Wenn ein Modbus-fähiges Gerät über Connect Sensor FXA30B gespeist werden muss, dann muss dieses Modbus-Gerät an einen seriellen Spannungsausgang angeschlossen werden.

Folgendes ist zu beachten:

- Die Ausgangsspannung für den Sensor beträgt 24 V<sub>DC</sub>
- Der maximale Ausgangsstrom für jeden Sensorausgang beträgt 200 mA

## 8.2 Klemmenbelegung

### 8.2.1 Steckerbelegung E/A-Schnittstelle

Der Connect Sensor FXA30/FXA30B verfügt über zwei E/A-Anschlüsse, einen 9-poligen Anschluss und einen 12-poligen Anschluss.

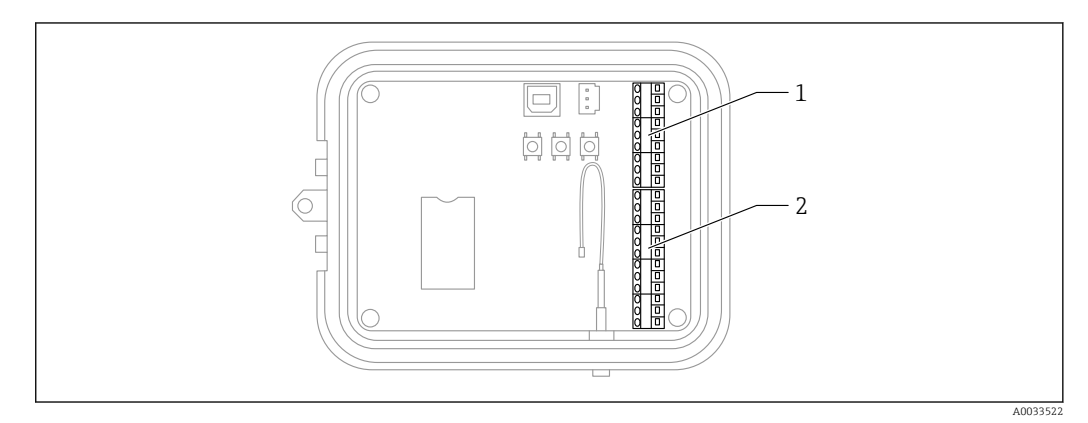

Steckerbelegung E/A-Schnittstelle

1 Stecker 9-polig

2 Stecker 12-polig

### 9-poliger Stecker - Details

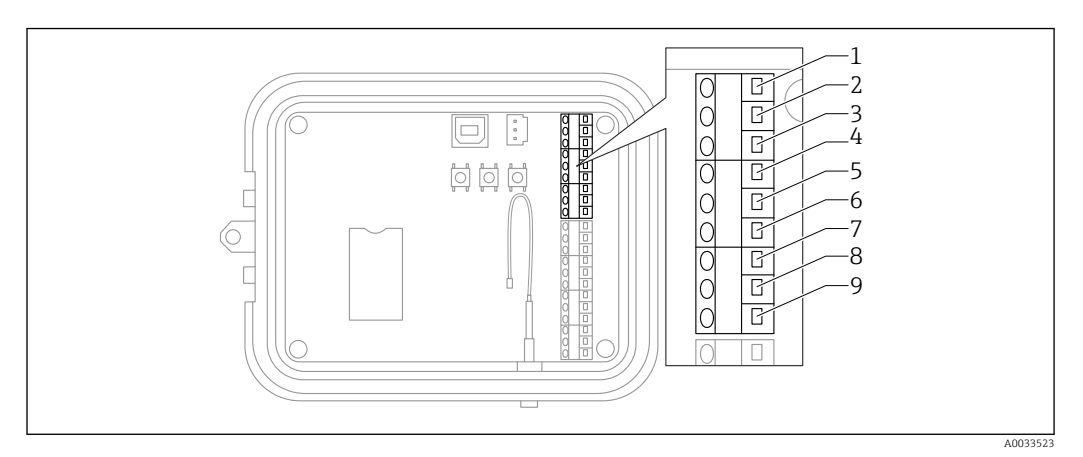

#### 🖻 10 9-poliger Stecker - Details

| Kontaktnummer | Zuordnung  | Signal                                                  |
|---------------|------------|---------------------------------------------------------|
| 1             | SGnd       | Serielle Schnittstelle, Masse                           |
| 2             | SRX/-      | Serielle Schnittstelle Modbus -                         |
| 3             | STX/+      | Serielle Schnittstelle Modbus +                         |
| 4             | SPwr       | Serielle Schnittstelle, Ausgang der Spannungsversorgung |
| 5             | EXT GND IN | Externe Spannungsversorgung, Masse                      |
| 6             | EXT PWR IN | Externe Spannungsversorgung, + Eingang                  |
| 7             | DGnd       | Digitale Schnittstelle, Masse                           |
| 8             | DIO        | Digitale Schnittstelle E/A                              |
| 9             | DPwr       | Digitale Schnittstelle, Ausgang der Spannungsversorgung |

### 12-poliger Stecker - Details

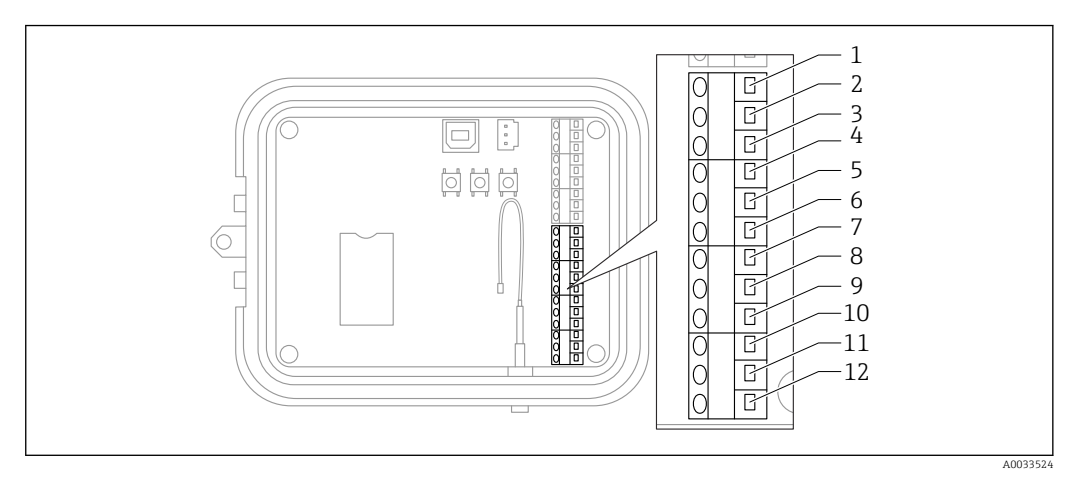

#### 🖻 11 12-poliger Stecker - Details

| Kontaktnummer | Zuordnung | Signal                                                    |
|---------------|-----------|-----------------------------------------------------------|
| 1             | A 4 GND   | Analoge Schnittstelle 4, Masse                            |
| 2             | A 4 IN    | Analoge Schnittstelle 4, Analogeingang                    |
| 3             | A 4 Pwr   | Analoge Schnittstelle 4, Ausgang der Spannungsversorgung+ |
| 4             | A 3 GND   | Analoge Schnittstelle 3, Masse                            |
| 5             | A 3 IN    | Analoge Schnittstelle 3, Analogeingang                    |
| 6             | A 3 Pwr   | Analoge Schnittstelle 3, Ausgang der Spannungsversorgung+ |
| 7             | A 2 GND   | Analoge Schnittstelle 2, Masse                            |
| 8             | A 2 IN    | Analoge Schnittstelle 2, Analogeingang                    |
| 9             | A 2 Pwr   | Analoge Schnittstelle 2, Ausgang der Spannungsversorgung+ |
| 10            | A 1 GND   | Analoge Schnittstelle 1, Masse                            |
| 11            | A 1 IN    | Analoge Schnittstelle 1, Analogeingang                    |
| 12            | A 1 Pwr   | Analoge Schnittstelle 1, Ausgang der Spannungsversorgung+ |

### 8.3 Sensoren mit der E/A-Schnittstelle verdrahten

Zum Verdrahten der Sensoren mit der E/A-Schnittstelle des Connect Sensors FXA30/FXA30B benötigen Sie:

- Schlitzschraubendreher, 0,4 × 2,5 × 80 mm
- Leitungsgröße Ø 1,29 ... 0,25 mm (16 ... 30 AWG) für jeden Steckverbinder

Die gesamte externe oder Feldverdrahtung hat gemäß NFPA 70 Artikel 501.10 (B) zu erfolgen.

#### HINWEIS

#### Verdrahtung des Connect Sensors FXA30/FXA30B

- ► Connect Sensors FXA30/FXA30B Gehäuse öffnen, alle Energiequellen trennen.
- ► Vergewissern Sie sich, dass die externe Energiequelle ausgeschaltet ist.
- ▶ Batterie abstecken  $\rightarrow \square$  23.

### 8.3.1 Kappe der Kabelverschraubung abschrauben

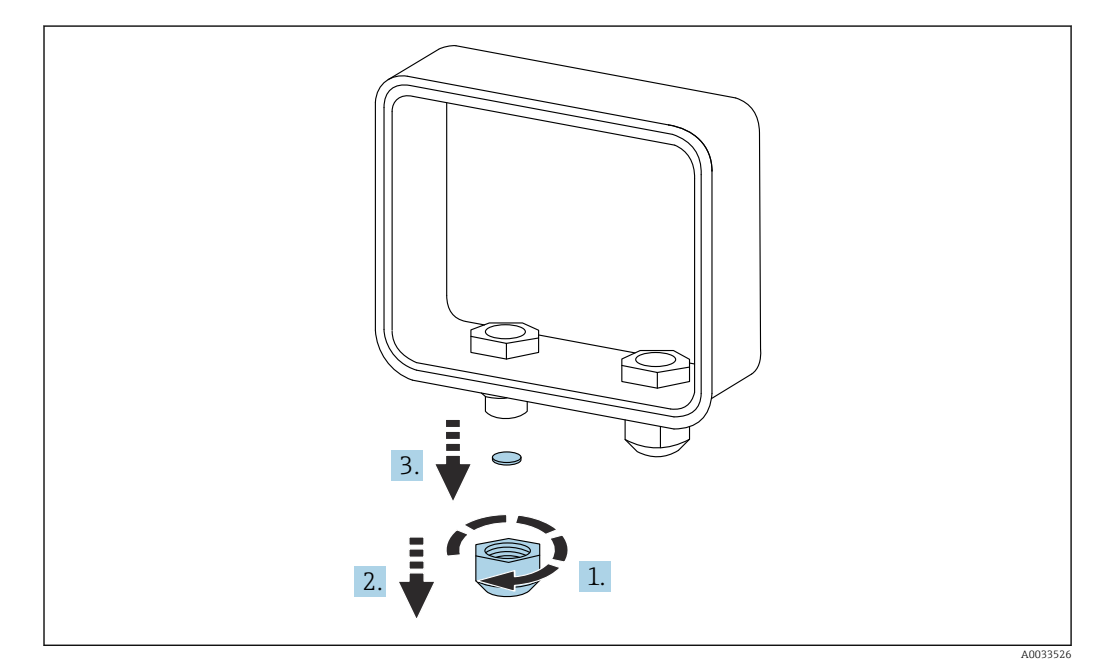

🖻 12 Kappe der Kabelverschraubung abschrauben

- 1. Kappe der Kabelverschraubung abschrauben
- 2. Kappe nach unten abziehen
- 3. Kunststoffdichtung entfernen

#### HINWEIS

#### Überdrehen einer nicht verwendeten Kabelverschraubungskappe,

kann dazu führen, dass die Kunststoffabdeckung der Durchführungsöffnung herausgedrückt wird, wodurch die Kabelverschraubung nicht länger dicht ist.

 Sicherstellen, dass die Kunststoffabdeckung der Durchführungsöffnung in ihrer Position bleibt, damit die Kabelverschraubung weiterhin abgedichtet ist.

### 8.3.2 Sensorkabel einführen

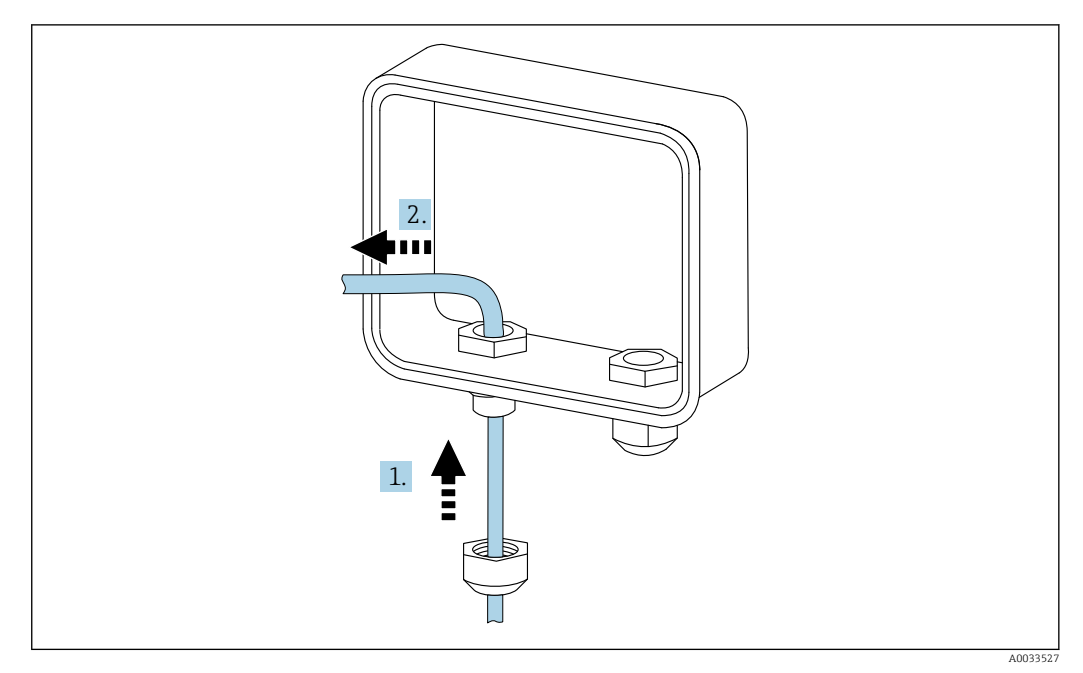

🖻 13 Sensorkabel einführen

- 1. Sensorkabel durch die Kappe der Kabeldurchführung führen
- 2. Kabel durch die Kabeldurchführung drücken

### 8.3.3 Leitung anschließen

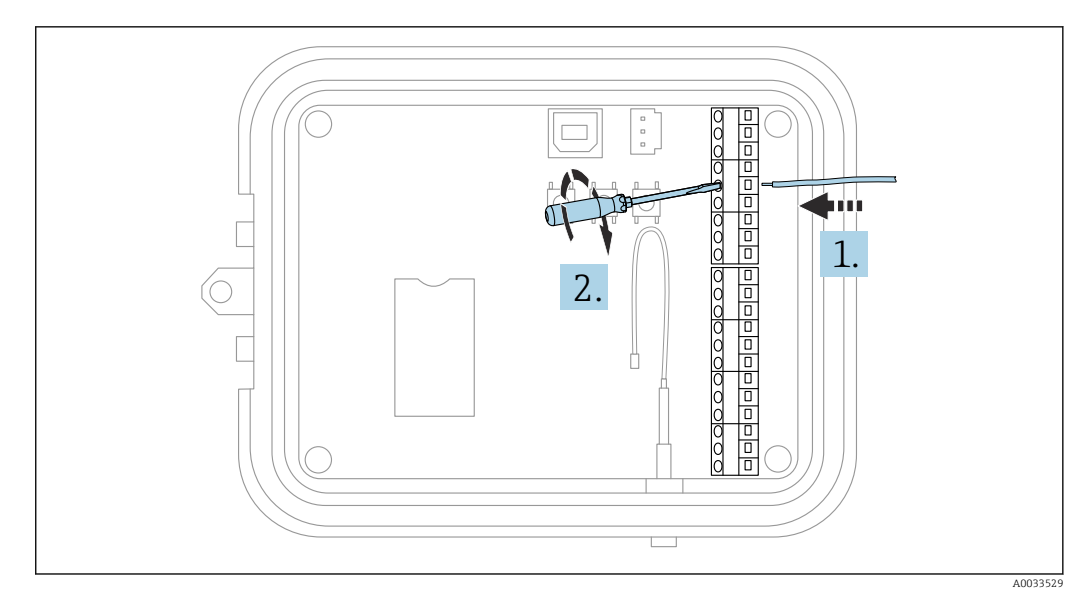

🖻 14 🛛 Leitung anschließen

**1.** Bei Bedarf mit einen Schraubendreher die Anschlussschraube der E/A-Schnittstelle lösen.

Leitung in die Klemmenseite des Anschlusses schieben

2. Schraube mit einem Drehmoment von 0,2 Nm festziehen, um die Leitung sicher am Anschluss zu befestigen

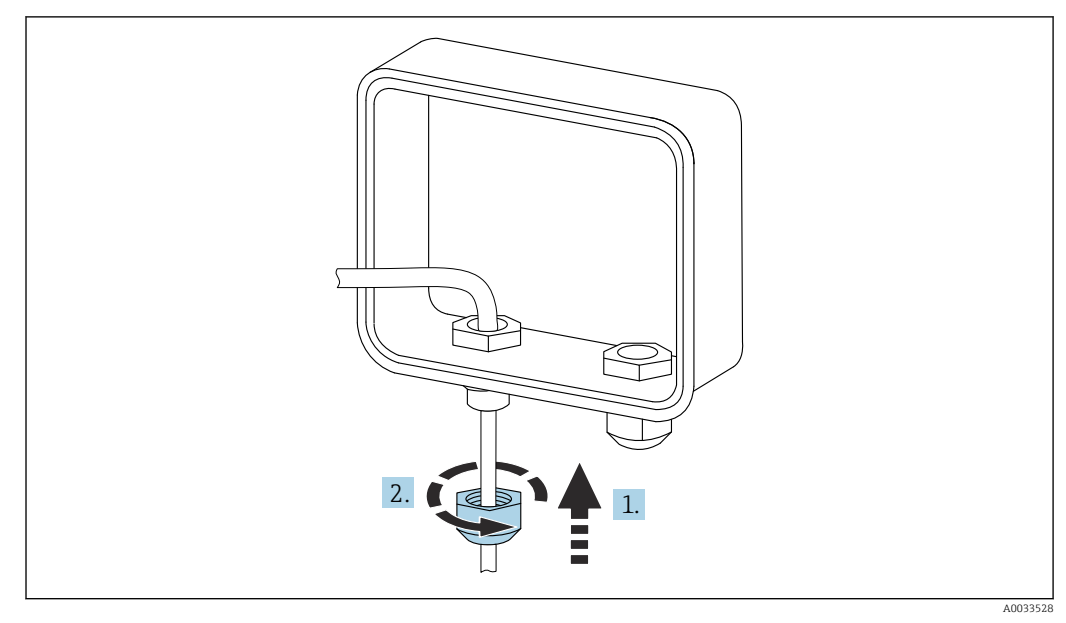

### 8.3.4 Kappe der Kabelverschraubung anziehen

🖻 15 Kappe der Kabelverschraubung anziehen

1. Kappe auf die Kabelverschraubung setzen

2. Kappe auf der Kabelverschraubung festziehen, um die Leitung abzudichten und zu sichern

#### Analogeingang 8.4

Die Analogeingänge bieten folgende Betriebsarten, die standardmäßig deaktiviert sind.

#### Stromschleife 8.4.1

Der Connect Sensor FXA30/FXA30B kann einen 4 ... 20 mA-Stromeingang überwachen. Das nachfolgende Schema zeigt die Verschaltungsarten für 4 ... 20 mA-Eingänge.

#### Eigenversorgung

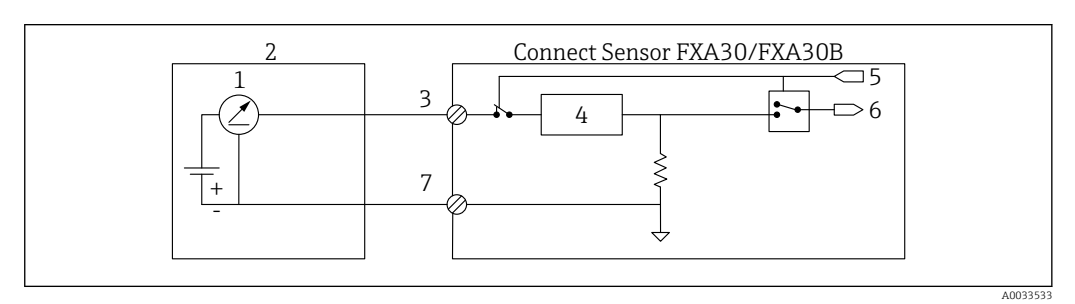

- 🖸 16 Diese Abbildung stellt schematisch dar, wie die Eigenversorgung eines externen Sensors oder die Versorgung des Sensors über eine andere Quelle als den Connect Sensor FXA30/FXA30B erfolgt.
  - 4 ... 20 mA-Ausgang
- 1 2 Externer Sensor
- 3 Analogeingang
- Schutzeinrichtung Stromschleife 4
- 5 Auswahlsignal Analog (Strommodus)
- 6 Analogeingang
- Analog, Masse 7

#### 2-Leiter-Sensoren (schleifenstromgespeist)

Der Connect Sensor FXA30/FXA30B kann an einen 4 ... 20 mA 2-Leiter-Sensor (auch als schleifenstromgespeister Sensor bezeichnet) angeschlossen werden.

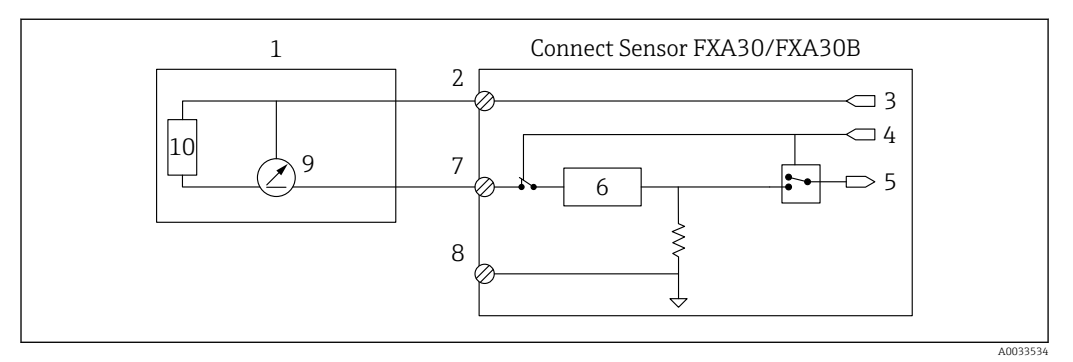

- 17 Diese Abbildung stellt schematisch dar, wie die Leistung von der Connect Sensor FXA30/FXA30B-Stromschleife verwendet wird, um einen Sensor zu speisen.
- 1 Externer Sensor
- 2 Leistung
- 3 Sensorversorgung
- 4 Auswahlsignal Analog (Strommodus)
- 5 Analogeingang
- 6 Schutzeinrichtung Stromschleife
- 7 Analogeingang
- 8 Analog, Masse
- 9 4 ... 20 mA-Ausgang
- 10 Sensorschaltkreis

#### **3-Leiter-Sensoren**

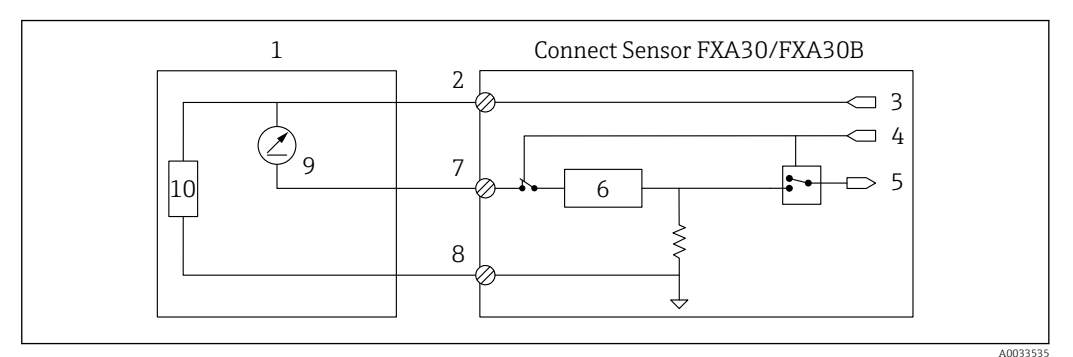

- 18 Diese Abbildung stellt schematisch dar, wie der Sensor über den analogen Ausgang der Spannungsversorgung des Connect Sensors FXA30/FXA30B gespeist wird.
- Externer Sensor 1
- 2
- Leistung Sensorversorgung 3
- 4 Auswahlsignal Analog (Strommodus)
- 5 Analogeingang
- 6 Schutzeinrichtung Stromschleife
- 7 Analogeingang
- Analog, Masse 8
- 9 4 ... 20 mA-Ausgang
- 10 Sensorschaltkreis

### 8.5 Digitaleingang

Der Connect Sensor FXA30/FXA30B verfügt über einen Digitaleingang. Sie können den Kontakt entweder als Digitaleingang oder als Impulszähler konfigurieren, aber niemals mit mehr als einer Eingangsfunktion gleichzeitig.

### 8.5.1 Digitaleingang und Impulszähler

Wird der Kontakt als Digitaleingang konfiguriert, lässt er folgende Betriebsarten zu:

Eingangsmodus:

Der Connect Sensor FXA30/FXA30B empfängt den Digitaleingangswert zu den terminierten Sensorauslesungen. Sie können den Connect Sensor FXA30/FXA30B dafür konfigurieren, aus dem Sleep-Modus "aufzuwachen", sobald sich ein Eingangswert ändert (Wechsel in den Wake-Modus bei steigender oder fallender Flanke).

Impulszähler:

Wenn der Connect Sensor FXA30/FXA30B an ein mechanisches Messgerät angeschlossen wird, zählt er die Impulse während der Sleep-Zyklen des

Connect Sensors FXA30/FXA30B und meldet diese in den normalen Berichtintervallen an den FIS.

Jeder Modus verfügt über einen Pull-up-Widerstand, den Sie aktivieren oder deaktivieren können. Der Pull-up-Widerstand zeigt den Status des Digitaleingangs an, wenn keine externe Spannung vorhanden ist.

Wenn Sie den Pull-up-Widerstand aktivieren, wird er kontinuierlich Strom beziehen. Abhängig vom Stromfluss zum Sensor müssen Sie den

Connect Sensor FXA30/FXA30B möglicherweise über eine externe Quelle speisen.

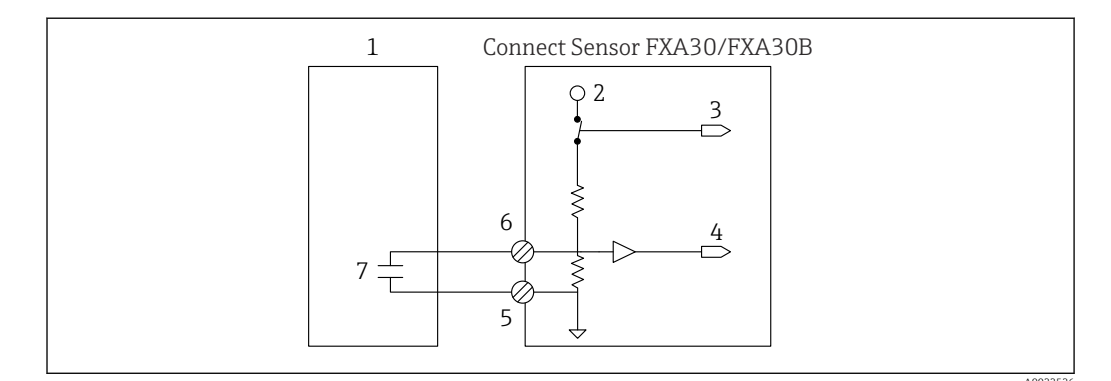

- In Providence and the second second secon
- 1 Externer Sensor
- 2 3,3 V
- 3 Aktivierter Pull-up-Widerstand (Ein)
- 4 Digitaleingang
- 5 Digital, Masse
- 6 Digitale E/A
- 7 Externer Kontakt

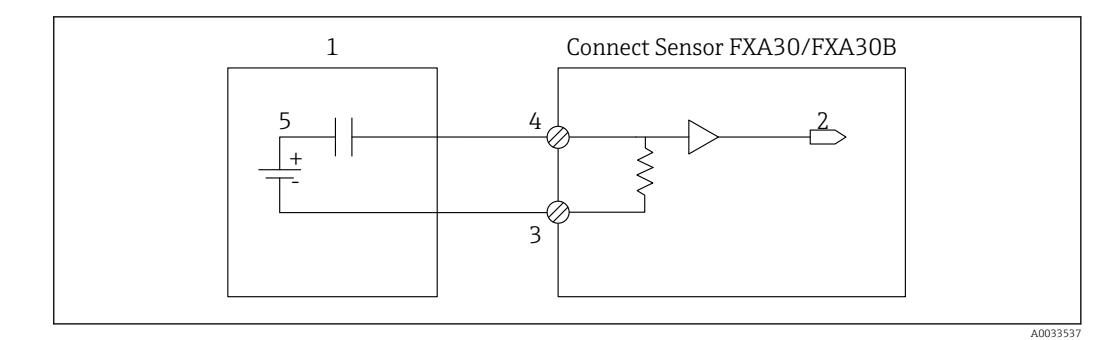

🖻 20 Die Abbildung zeigt einen Digitaleingang mit deaktiviertem Pull-up-Widerstand.

- 1 Externer Sensor
- Digitaleingang Digital, Masse Digitale E/A
- 2 3
- 4 5
- Externer Kontakt

### 8.6 E/A-Schaltpläne

Die folgenden Abschnitte enthalten die Schaltpläne für die E/A-Anschlüsse des Connect Sensors FXA30/FXA30B.

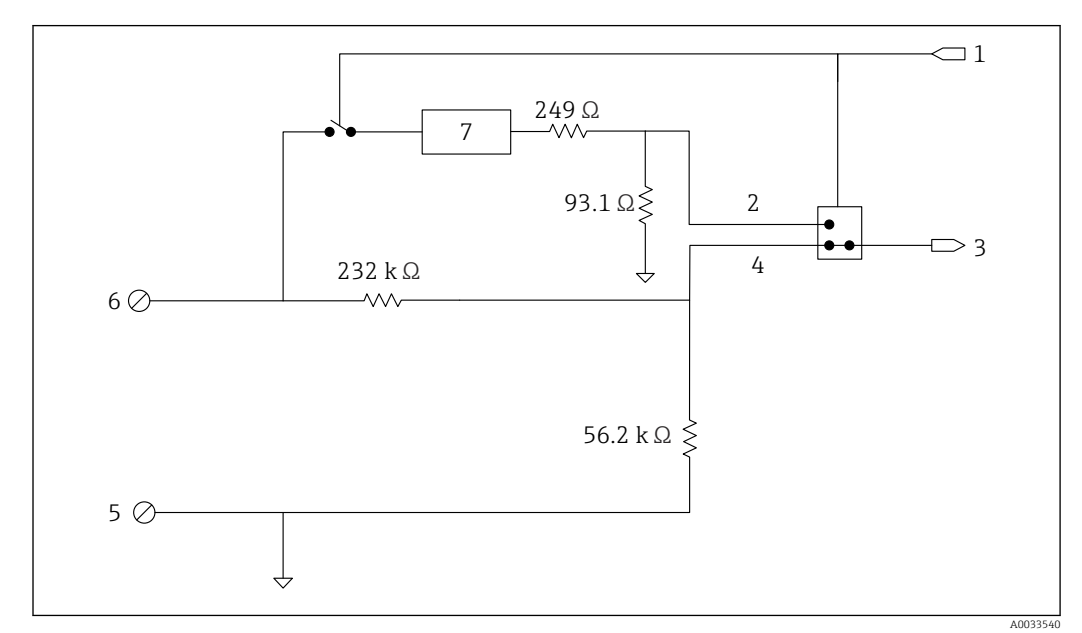

### 8.6.1 Schaltplan Analogeingang

*■* 21 Die Abbildung bietet einen Überblick über die Beschaltung des Analogeingangs.

- 1 Auswahlsignal Analog
- 2 Stromschleifensignal
- 3 Analogeingang
- 4 Spannungseingangssignal
- 5 Analog, Masse
- 6 Analogeingang
- 7 Schutzeinrichtung Stromschleife

#### Schaltplan digitale E/A 8.6.2

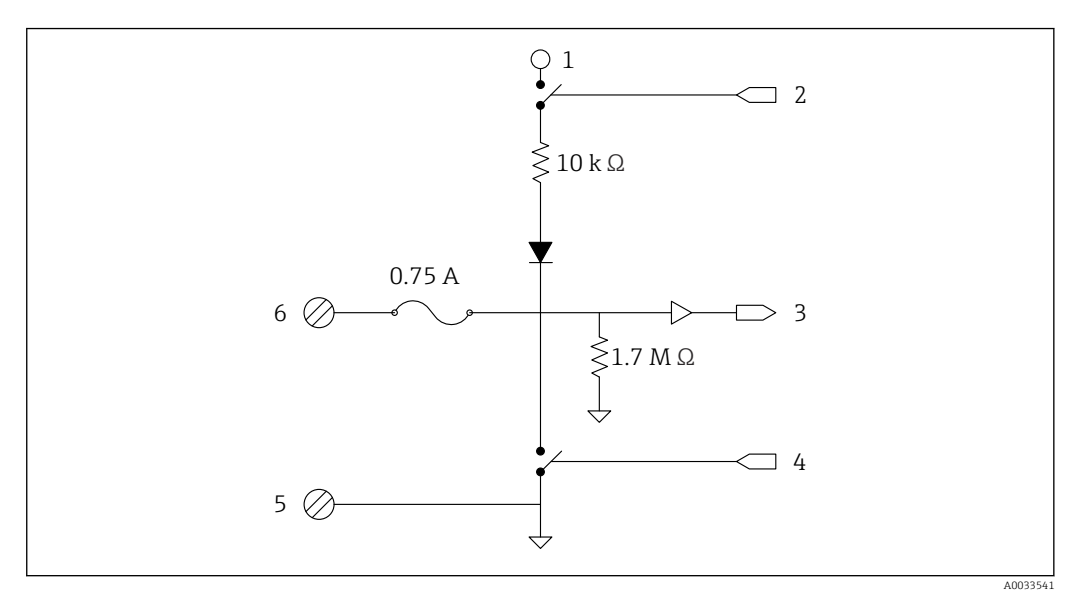

Die Abbildung bietet einen Überblick über die Beschaltung der digitalen E/A. 22

- Auswahlsignal Analog Stromschleifensignal 1
- 2
- Analogeingang Spannungseingangssignal 3 4 5
- Analog, Masse
- 6 Analogeingang
- 7 Schutzeinrichtung Stromschleife

## 8.7 Verdrahtung - Übersicht

Die Analogeingänge bieten folgende Betriebsarten, die standardmäßig deaktiviert sind.

### 8.7.1 Standard-Firmware

Verdrahtung des Connect Sensors FXA30/FXA30B mithilfe der Standard-Firmware

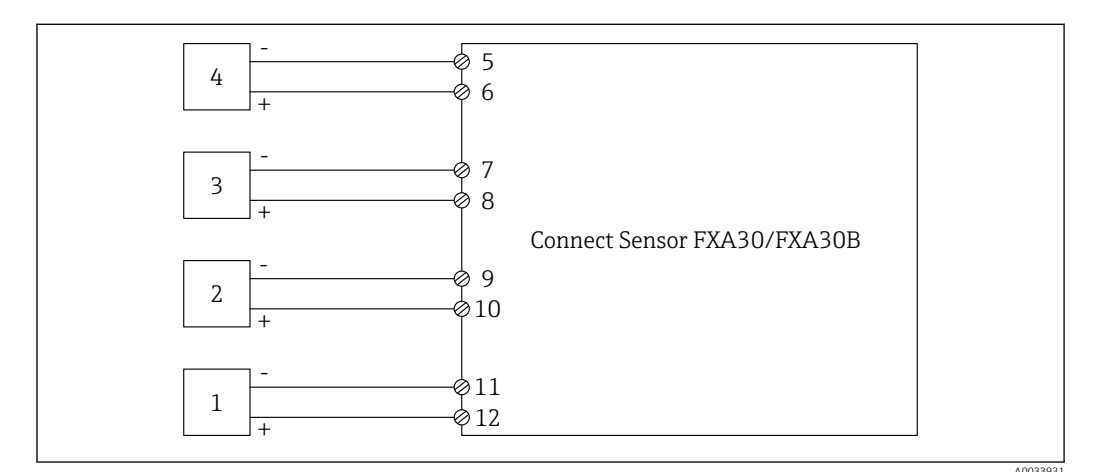

#### ■ 23 Standardmodus

- 1 Externer Sensor (1)
- 2 Externer Sensor (2)
- 3 Externer Sensor (3)
- 4 Externer Sensor (4)
- 5 A4IN (Analogeingang 4)
- 6 A4Pwr (Sensor 4 Leistung)
- 7 A3IN (Analogeingang 3)
- 8 A3Pwr (Sensor 3 Leistung)
- 9 A2IN (Analogeingang 2)
- 10 A2Pwr (Sensor 2 Leistung)
- 11 A1IN (Analogeingang 1)
- 12 A1Pwr (Sensor 1 Leistung)

### 8.7.2 Firmware "Continuous Monitoring"

Verdrahtung des Connect Sensors FXA30/FXA30B mithilfe der speziellen Firmware **"Continuous Monitoring"** 

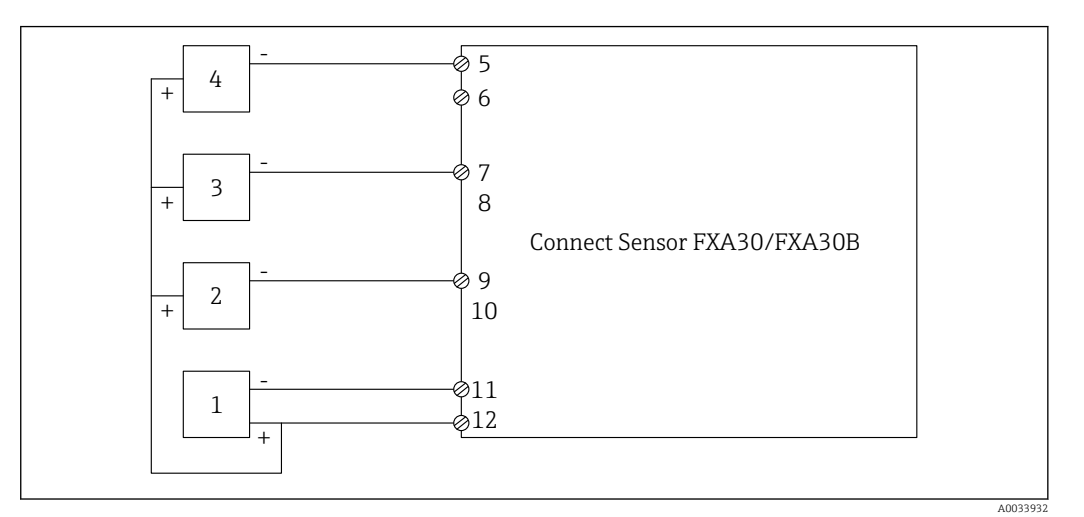

- 24 Continuous Monitoring (Daisy-Chain)
- 1 Externer Sensor (1)
- 2 Externer Sensor (2)
- 3 Externer Sensor (3)
- 4 Externer Sensor (4)
- 5 A4IN (Analogeingang 4)6 -
- 7 A3IN (Analogeingang 3)
- 8 -
- 9 A2IN (Analogeingang 2)
- 10
- 11 A1IN (Analogeingang 1)
- 12 A1Pwr (Sensor 1 bis 4 Leistung)

### 9 Inbetriebnahme

### 9.1 Inbetriebnahme im FIS

### 9.1.1 Einführung

Der Field Information Server (FIS) ist ein web-basiertes Bedienportal zur Verwaltung des Lebenszyklus und zur Diagnose von weltweit im Lagerbestandsmanagement eingesetzten Gateways.

### 9.1.2 Anforderungen an das Personal

Das Personal für Konfiguration, Inbetriebnahme, Diagnose und Wartung muss folgende Bedingungen erfüllen:

- Ausgebildetes Fachpersonal: Verfügt über Qualifikation (Training), die dieser Funktion und Tätigkeit entspricht
- Ist durch den Eigentümer des Hosting Services (Endress+Hauser) autorisiert
- Vor Arbeitsbeginn: Anweisungen in Anleitung und Zusatzdokumentation sowie Zertifikate (je nach Anwendung) lesen und verstehen
- Anweisungen und Rahmenbedingungen befolgen

Es ist nicht vorgesehen, dass das Betriebspersonal Zugriff auf dieses System hat.

### 9.1.3 Programm starten

Die folgenden Web Browser werden empfohlen, um Nachteile zu vermeiden und sicherzustellen, dass alle Funktionalitäten unterstützt werden:

- Internet Explorer 11
- Firefox<sup>®</sup> > 38.0 oder höher
- Chrome<sup>™</sup> Browser > 36.0 oder höher

Bitte beachten Sie, dass die Anzahl der in den Menüs angezeigten Funktionen oder der in einem Fenster angezeigten Elemente von den Benutzerrechten abhängt.

1. Web-Browser starten.

2. Die URL für den Field Information Server angeben. Die URL lautet: https://portal.endress.com

└ Es öffnet sich folgendes Fenster:

| Bitte melden Sie sich am<br>Endress+Hauser Portal an! |                                |
|-------------------------------------------------------|--------------------------------|
| Benutzer *<br>Kennwort *                              | SSS+Hause<br>the first finance |
| Anmelden Probleme beim Anmelden? Support              | EEnder                         |
|                                                       |                                |

3. Ihren **Benutzer**namen (Login-Namen) und Ihr **Kennwort** eingeben.

4. Auf **Anmelden** klicken, um die Einträge zu bestätigen.

A0033611-DE

| <b>└</b> ▶ |                         |        |
|------------|-------------------------|--------|
|            | Please change your pass | sword! |
|            | Old password            |        |
|            | New password            |        |
|            | Repeat                  |        |
|            |                         |        |
|            |                         |        |
|            |                         |        |
|            |                         |        |
|            |                         |        |
|            |                         |        |

6. Auf 📝 klicken, um das Kennwort zu bearbeiten.

7. Im Feld **Old password** Ihr aktuelles Kennwort eingeben. Im Feld **New password** Ihr neues Kennwort eingeben und das neue Kennwort noch einmal im Feld **Repeat** wiederholen.

8. Auf 📙 klicken, um das neue Kennwort zu speichern.

Wenn Sie ein falsches Kennwort eingegeben haben, werden Sie aufgefordert, das Kennwort erneut einzugeben. Wenn Sie Ihr Kennwort vergessen haben oder es zurücksetzen möchten, klicken Sie bitte auf den Link **Support** im **Anmeldefenster**.

Nähere Informationen zum Field Information Server (FIS) finden Sie in der Online-Hilfe, die Sie über das Hilfemenü aufrufen. Dort werden alle Anzeigen und Parameter des FIS erläutert.

### 9.1.4 Gateway hinzufügen

∟.

1. Im Fenster "Home" in der Navigationsleiste auf das Menü Gateways klicken.

| Monitor       | Gateways Notifications                                                                               | Clients Server                                                                                                 |                                                                                                    | He |
|---------------|----------------------------------------------------------------------------------------------------|----------------------------------------------------------------------------------------------------|----------------------------------------------------------------------------------------------------|----|
|               |                                                                                                    |                                                                                                    | 000000001, FIS-DEMO                                                                                                    |    |
| Monitor       | - Gateway Summary<br>- Notifications<br>- Data Logging                                               | - Device Summary<br>- Events                                                                                   | - Measuring Point Summary<br>- Gateway Connection History                                                                                  |    |
| Gateways      | - Add Gateway<br>- Gateway Monitoring<br>- Copy Gateway Configuration<br>- Raw Data<br>- Mail Server | Edit Gateway Information     Remove Gateway     Update Firmware     Change Contract Assignment     HTTP Server | Edit Gateway Configuration     Copy Gateway Information     Replace Gateway     Unassigned Gateways     Inresigned Gateways     FIP Server |    |
| Notifications | - Notifications<br>- Gateway Messages                                                                | - Recipients                                                                                                   | - Report Service                                                                                                    |    |
| Clients       | - Client Subscriber Configuration                                                                    |                                                                                                    |                                                                                                    |    |
| Server        | - My Settings                                                                                        | - Contract Administration                                                                                      | - Admin Group                                                                                                    |    |

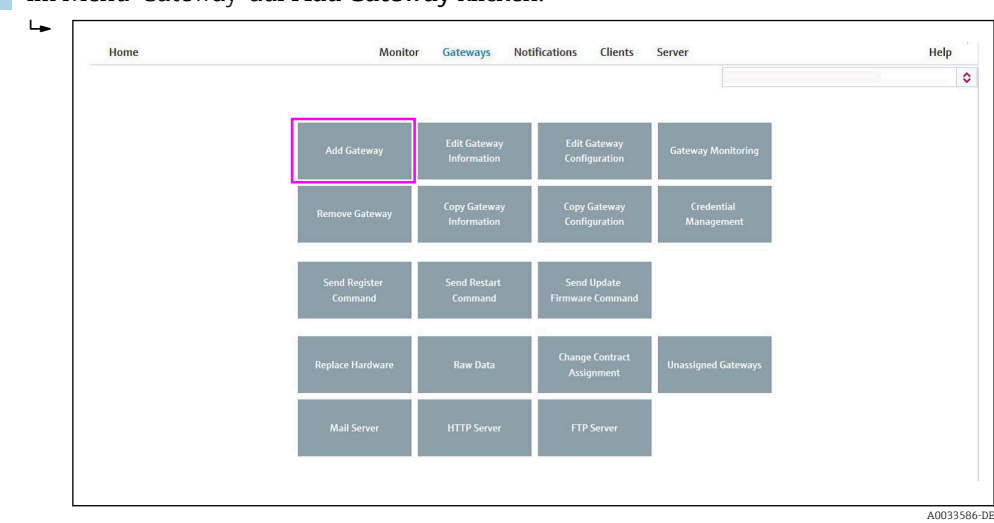

2. Im Menü "Gateway" auf Add Gateway klicken.

3. Zunächst prüfen, ob es sich bei dem ausgewählten Vertrag (Dropdown-Liste) um den Vertrag handelt, zu dem Sie ein neues Gateway hinzufügen möchten. Die Dropdown-Liste zur Auswahl des Vertrags steht nur dann zur Verfügung, wenn der Benutzer für mehr als einen Vertrag autorisiert ist.

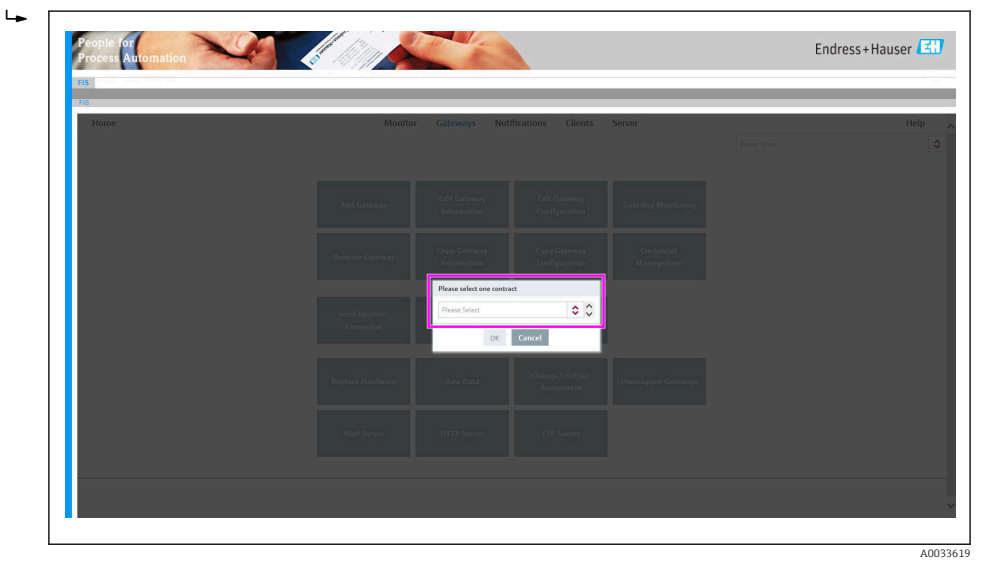

#### 4. Gateway hinzufügen

Im Add Gateway-Assistenten das Gateway-Modell Connect Sensor FXA30/FXA30B auswählen.

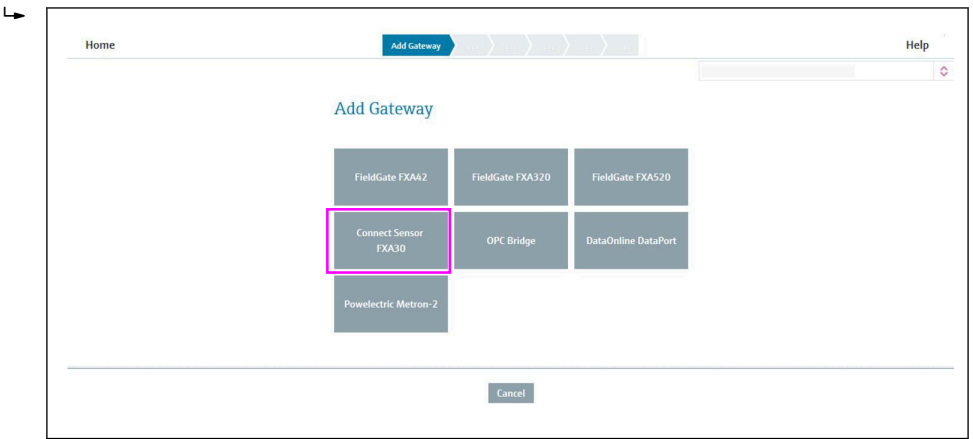

A0033587-DE

#### 5. Gateway-Variante auswählen

Im Fenster **Select Gateway Variant** die Gateway-Variante auswählen; die Variante hängt von Ihrem Gerät ab.

| Home | Add Gateway at Select Gateway States | c (strong helps ( ) (synthematice ) General Heresteen ) several direction ) (several Hereber )                                                                                                    | Help                                      | Exit |
|------|--------------------------------------|----------------------------------------------------------------------------------------------------|-------------------------------------------|------|
|      |                                      |                                                                                                    | 003, Endress-Heuser Infoserve GmbHSCo. KG | 0    |
|      |                                      | Select Gateway Variant                                                                                                    |                                           |      |
|      |                                      | Covers Spars 73:037 a subling patient for cover-station to<br>175 Gargle Source 17:037 a subling patient for cover-station to<br>main powers. This patient can be mappingly abrained to the station of<br>provides displaying with the for second to be statistical of the write to<br>described at Tig Covers Careers. Floward with the the integrabulant to see<br>where its first discovers Floward with the two see.                                                                                                    |                                           |      |
|      |                                      | Context Space TAXOES to a real-based budden galaxies for commutation<br>for 55-space/space memory of Analogi scale. ANR and fittability protect<br>stream values. Tax to be budget uncan proved, 55 mg patenty can be<br>recipited to a context to the proceeding of the Analogi scale to<br>the budget of the context to an operational and the Analogi scale to<br>the strength of the context to an operation of the Analogi scale to<br>the strength of the Analogi scale and the Analogi scale to<br>the strength of the Analogi scale and the Analogi scale to<br>the strength of the Analogi scale and the Analogi scale to<br>the strength of the Analogi scale and the Analogi scale to<br>the Analogi scale and the Analogi scale and the Analogi scale to<br>the Analogi scale and the Analogi scale and the Analogi scale to<br>the Analogi scale and the Analogi scale and the Analogi scale to<br>the Analogi scale and the Analogi scale and the Analogi scale to<br>the Analogi scale and the Analogi scale and the Analogi scale to<br>the Analogi scale and the Analogi scale and the Analogi scale to<br>the Analogi scale and the Analogi scale and the Analogi scale to<br>the Analogi scale and the Analogi scale and the Analogi scale to<br>the Analogi scale and the Analogi scale and the Analogi scale to<br>the Analogi scale and the Analogi scale and the Analogi scale to<br>the Analogi scale and the Analogi scale and the Analogi scale to<br>the Analogi scale and the Analogi scale and the Analogi scale and the<br>Analogi scale and the Analogi scale and the Analogi scale and the<br>Analogi scale and the Analogi scale and the Analogi scale and the<br>Analogi scale and the Analogi scale and the Analogi scale and the<br>Analogi scale and the Analogi scale and the Analogi scale and the<br>Analogi scale and the Analogi scale and the Analogi scale and the<br>Analogi scale and the Analogi scale and the Analogi scale and the<br>Analogi scale and the Analogi scale and the Analogi scale and the<br>Analogi scale and the Analogi scale and the Analogi scale and the Analogi scale and the Analogi scale and the<br>Analogi scale and the Analogi scale and the |                                           |      |
|      |                                      |                                                                                                    |                                           |      |
|      |                                      |                                                                                                    |                                           |      |
|      |                                      | <bak const="" nacia<="" td=""><td></td><td></td></bak>                                                                                                    |                                           |      |
|      |                                      |                                                                                                    |                                           |      |

6. Auf **Next** klicken.

#### 7. Gateway-Aktivierung

Im Fenster **Gateway Activation** überprüfen, ob die Informationen zu Modell, Vertrags-ID und Firmencode für das Gateway, das Sie **hinzufügen** möchten, korrekt sind.

| Gateway Activation<br>Gateway Centification<br>Model fa320<br>Centract 10<br>Year Cempany Code(s)<br>Enter setial number of the Gateway **                                                                                                    | Home | Gateway J Activation Information  |        |                     |  |
|----------------------------------------------------------------------------------------------------|------|-----------------------------------|--------|---------------------|--|
| Gateway Activation Gateway Activation Gateway Activation Model Contract ID Vour Company Code(s) Enter serial number of the Gateway **                                                                                                    |      |                                   |        | 000000001, FIS-DEMO |  |
| Gateway Mentification       Model     fs:32.0       Contract ID     Image: Stateway Code(s)       Your Company Code(s)     Image: Stateway Test of the Gateway Test of the Gate                                                      |      | Gateway Activati                  | ion    |                     |  |
| Model     fun220       Contract ID     Image: Second Second Sec |      | Gateway Identification            |        |                     |  |
| Contract ID Voor Company Code(s) Enter serial number of the Catevory *                                                                                                    |      | Model                             | fxa320 |                     |  |
| Year Company Code(s)<br>Enter serial number of the Cateway                                                                                                    |      | Contract ID                       |        |                     |  |
| Enter serial number of the Gateway                                                                                                    |      | Your Company Code(s)              |        |                     |  |
|                                                                                                    |      | Enter serial number of the Gatewa | iy 🗘 * |                     |  |
|                                                                                                    |      |                                   |        |                     |  |

8. Das Gateway durch Eingabe der IMEI-Nummer des Gateways identifizieren. Diese Nummer ist z. B. auf der Frontseite des Gateways zu finden.

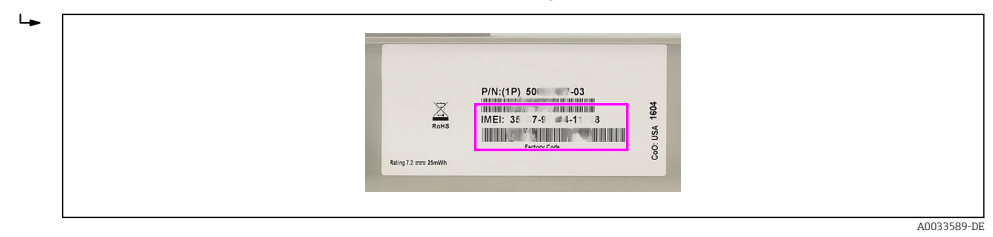

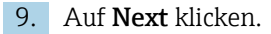

#### 10. Daten kopieren

Einen Teil der Daten eines bestehenden Gateways, das als Referenz genutzt werden soll, zum neuen Gateway kopieren. Standardmäßig sind alle Kontrollkästchen, aber keine Gateways ausgewählt. In der mit "Overview Table" betitelten Tabelle (zeigt alle Gateways zu diesem Vertrag an) ein Gateway auswählen, dessen Daten kopiert werden sollen. Im Bereich "Information to be copied" die Kontrollkästchen der Daten auswählen, die kopiert werden sollen (**Gateway Information** und **Gateway Monitor**). Mindestens ein Kontrollkästchen auswählen, wenn Sie ein Gateway ausgewählt haben (andernfalls wird eine Fehlermeldung ausgegeben). Wenn keine Daten eines bestehenden Gateways kopiert werden sollen, alle Kontrollkästchen oder das Gateway abwählen.

| Copy Information         Copy / to Partie       Information to be copied         Copy / to Partie       Copy / to Partie         Copy / to Partie       Information to be copied         Copy / to Partie       Copy / to Partie         Copy / to Partie       Copy / to Partie         Copy / to Partie       Copy / |            |                   |        |                          | 000000001, FIS-DEMO |  |
|----------------------------------------------------------------------------------------------------|------------|-------------------|--------|--------------------------|---------------------|--|
| Coverview Table     Information to be copied       Cancery Month     Month       Q     Q       Q     Gamey Month       Q     Gamey Month       Q     Gamey Month       Q     Gamey Month       Q     Gamey Month       29345     Gateway Monther       30262     Gateway Monther       31083     Gateway Monther       Q     Fas20       31083     Gateway Monther       Q     Timesone       Q     Gateway Monther                                                                                                    | Copy Ir    | iformati          | ion    |                          |                     |  |
| LatencyNate $Q_{-}$ QCatency127285320Fas2o293455322Fas2o202236320Oder Information202235330Oder Information202455320Ecoloria2026263320Ecoloria202863320Ecoloria20286320Ecoloria20296320Ecoloria20291000Ecoloria20291000Ecoloria20291000Ecoloria20291000Ecoloria20291000Ecoloria2029EcoloriaEcoloria2029EcoloriaEcoloria2029Ecolo                                                                                                    | Overview   | Table             | ×      | Information to be copied |                     |  |
| a     a     calculate way information       12724     fba320     infailed       2945     fba320     infailed       30253     fba22     infailed       30262     fba320     infailed       30369     fba320     infailed       31083     fba320     infailed       infailed     infailed     infailed       infailed     infailed     infailed       infailed     infailed     infailed       infailed     infailed     infailed       infailed     infailed     infailed       infailed     infailed     infailed       infailed     infailed     infailed       infailed     infailed     infailed                                                                                                    | Gateway ID | Gateway UID       | Model  |                          |                     |  |
| 12728     in sal20       29345     fsal20       30223     fsal2       3034     fsal20       30395     fsal20       30395     fsal20       30395     fsal20       30395     fsal20       3069     fsal20       3069     fsal20       307     fsal20       308     fsal20       308                                                                                                    | ٩          | Q,                | 9      | Gateway Information      |                     |  |
| 279-59     1732/0     Image: Tage       30223     fra320     Inder information       30364     fra320     Manufacturer       30369     fra320     Inder information       31083     fra320     Intersore       (K < Page 1 of 1 > )     Timesone Offset       Schedule     Schedule                                                                                                    | 12728      | The second second | fxa320 | Enabled                  |                     |  |
| 30364     fra320       30364     fra320       30369     fra320       30389     fra320       31083     fra320       31083     fra320       10 ceription       10 ceription <td>29345</td> <td>-</td> <td>fxa47</td> <td>Tag Tag</td> <td></td> <td></td>                                                                                                    | 29345      | -                 | fxa47  | Tag Tag                  |                     |  |
| 30262     fx320     If Manufacture:       30369     fx320     If Description       31083     fx320     If Control       Imasone     Imasone Offset       Imasone Offset     Gatewary Monitor:       Imasone     Stadule                                                                                                    | 30364      | Name of Street    | fxa320 | Order Information        |                     |  |
| 30389         fx320         Immediate           31083         fx320         Immediate           4         Immediate         Immediate           6         Cattewary Monitor         Immediate           6         Stadule         Immediate                                                                                                    | 30262      | Prophet           | fxa320 | Manufacturer             |                     |  |
| 31083         6x3520         Interstore           @ Interstore Offset:         Timestore Offset:           @ Catterwary Monitor         Schedule                                                                                                    | 30389      | Page 10           | fxa320 | Description              |                     |  |
| <pre>     Timescone     Timescone Offset:     Gateway Monitor      Schedule </pre>                                                                                                    | 31083      | -                 | fxa520 | Location                 |                     |  |
| ≪ < Page 1 of 1 > ≫     Gateway Monitor     Schedule                                                                                                    |            |                   |        | Imezone                  |                     |  |
| ≪ < Page 1 of 1 > ≫ Gateway Monitor Schedule                                                                                                    |            |                   |        | Timezone Offset          |                     |  |
| 2 Schedule                                                                                                    | *          | < Page 1 of 1     | > >>   | Gateway Monitor          |                     |  |
|                                                                                                    |            |                   |        | Schedule                 |                     |  |
|                                                                                                    |            |                   |        |                          |                     |  |
|                                                                                                    |            |                   |        |                          |                     |  |
|                                                                                                    |            |                   |        |                          |                     |  |
|                                                                                                    |            |                   |        |                          |                     |  |

11. Auf Next klicken.

#### 12. Gateway-Daten

Die Felder im Fenster "Gateway Information" sind bereits mit den im Fenster **Copy Information** ausgewählten Daten ausgefüllt und können vom Benutzer bearbeitet werden.

| Configuration Information | Data Sources            |  |
|---------------------------|-------------------------|--|
| Enabled                   | Input Channel HTTP Push |  |
| Description               |                         |  |
| Location                  | Additional Information  |  |
| Tag                       | Company Code 0024       |  |
|                           | Firmware                |  |
| Timezone                  | Format fieldgate        |  |
| Timezone Offset (min)     |                         |  |
| Order Information         |                         |  |
| Manufacturer              |                         |  |
|                           |                         |  |

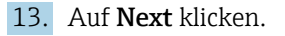

#### 14. Server Information

In der Dropdown-Liste Server Name einen Server auswählen.

| Hom | Add Categorie | Calact Category Version 4 | Gateway Activation | Completomation (   | Gateway information / | Comprision        | Help  |
|-----|---------------|---------------------------|--------------------|--------------------|-----------------------|-------------------|-------|
| nom | And Galeway a | Select Galeway Version V  | Galeway Addition V | Copy Miorination V | Galeway information v | Server mioringoon | rieip |
|     |               |                           |                    |                    |                       |                   | ٥     |
|     |               |                           |                    |                    |                       |                   |       |
|     |               |                           | Server             |                    |                       |                   |       |
|     |               |                           | C                  |                    |                       |                   |       |
|     |               |                           | Server Name        |                    |                       |                   |       |
|     |               |                           |                    |                    | 0                     |                   |       |
|     |               |                           |                    |                    |                       |                   |       |
|     |               |                           |                    |                    |                       |                   |       |
|     |               |                           |                    |                    |                       |                   |       |
|     |               |                           |                    |                    |                       |                   |       |
|     |               |                           |                    |                    |                       |                   |       |
|     |               |                           |                    |                    |                       |                   |       |
|     |               |                           |                    |                    |                       |                   |       |
|     |               |                           |                    |                    |                       |                   |       |
|     |               |                           |                    |                    |                       |                   |       |
|     |               |                           |                    |                    |                       |                   |       |
|     |               |                           |                    |                    |                       |                   |       |
|     |               |                           |                    |                    |                       |                   |       |
|     |               |                           |                    |                    |                       |                   |       |
|     |               |                           | < Back             | cancel Next        | >                     |                   |       |
|     |               |                           |                    |                    |                       |                   |       |
|     |               |                           |                    |                    |                       |                   |       |
|     |               |                           |                    |                    |                       |                   |       |

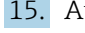

### 15. Auf Next klicken.

#### 16. Gateway monitoring

Konfigurieren, ob die Überwachung regelmäßig (Periodic Schedule) oder anhand eines Zeitplans (Time Schedule) durchgeführt werden soll.

└ Die Gateway-Überwachung ist standardmäßig auf das Gateway-Daten-Sendeintervall vorkonfiguriert. Wenn das Gateway-Daten-Sendeintervall geändert werden soll, muss dies im Menü Edit Gateway Configuration vorgenommen werden. Vergessen Sie nach der Neukonfiguration des Sendeintervalls bitte nicht, das Überwachungsintervall im Menü Gateway Monitor zu ändern.

| Home | Add Gateway 🖌 |                   | ation / 👌 Co | py Information | /   Gab  | zway Infor | nation 🖌  | ∑ s  | erver Ir | formatio | a 🗸 | Gateway Monitor      | Help |
|------|---------------|-------------------|--------------|----------------|----------|------------|-----------|------|----------|----------|-----|----------------------|------|
|      |               |                   |              |                |          |            |           |      |          |          |     | 0000000001, FIS-DEMO |      |
|      |               | Gateway           | y Monito     | r              |          |            |           |      |          |          |     |                      |      |
|      |               | Monitoring Co     | onfiguration |                |          |            |           |      |          |          |     |                      |      |
|      |               | Tolerance (min)   | 15           |                | Timezone | (UTC+O     | 0:00) UTC |      |          |          | ٥   |                      |      |
|      |               | Days              | Mon Tue We   | d Thu Fri Sa   | t Sun    |            |           |      |          |          |     |                      |      |
|      |               | Periodic Schedule |              | Time Schedule  |          |            |           |      |          |          |     |                      |      |
|      |               | Offset (min)      | 3            | ·              |          | Hour/Min.  |           |      | Hou      | e/Min.   |     |                      |      |
|      |               | Interval          | 24 h         | ٥              | 1.       | ۰ -        | ٥         | 7.   |          | • -      | ٥   |                      |      |
|      |               |                   |              |                | 2        | • -        | 0         | 8.   |          | • -      | 0   |                      |      |
|      |               |                   |              |                | 3        | • -        | 0         | 9.   |          | • •      | 0   |                      |      |
|      |               |                   |              |                | 4        | 0          | 0         | 10.  |          | • •      | 0   |                      |      |
|      |               |                   |              |                | 6        | ×          | ~         | 12   |          | × 1      | ~   |                      |      |
|      |               |                   |              |                |          | ¥          | ~         | 4.5. |          | v 1      | ~   |                      |      |

17. Auf **Finish** klicken.

- ┕► Der Add Gateway-Assistent wird geschlossen. Das Gateway ist damit nun vollständig im Field Information Server in Betrieb genommen und für Client-Anwendungen wie SupplyCare Hosting bereit.
- 18. Ab jetzt kann der Connect Sensor FXA30/FXA30B eingeschaltet und die erste Verbindung über die Wake-Taste auf dem Gerät hergestellt werden.

### HINWEIS

#### Die Gateway-Überwachung ist standardmäßig auf das Gateway-Daten-Sendeintervall vorkonfiguriert.

Wenn das standardmäßige Gateway-Daten-Sendeintervall geändert werden soll, muss dies im Menü "Edit Gateway Configuration" vorgenommen werden.

 Vergessen Sie nach der Neukonfiguration des Sendeintervalls bitte nicht, das Überwachungsintervall im Menü Gateway Monitor zu ändern.

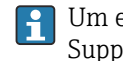

Um ein Gateway in SupplyCare Hosting hinzuzufügen, bitte in der Dokumentation zu SupplyCare Hosting nachschlagen.

BA00050S **I** 

#### 9.1.5 **Gateway-Konfiguration bearbeiten**

Die Konfiguration des Connect Sensors FXA30/FXA30B kann jederzeit über das Untermenü Edit Gateway Configuration im Menü Gateways bearbeitet werden.

Die Tabelle listet alle für den ausgewählten Vertrag verfügbaren Gateways auf. Die Filterund Sortierfunktionalitäten können genutzt werden, um ein spezifisches Gateway einfach zu finden.

Nachdem ein Gateway in der Tabelle ausgewählt wurde, kann die Konfiguration des Gateways bearbeitet werden. Hierzu wird in der Aktionsleiste auf Edit Gateway Configuration geklickt. Ein Popup-Fenster mit spezifischen Inhalten zum Gateway öffnet sich, das alle konfigurierbaren Parameter enthält.

| Cellular Data Service               |            | ٥ |  |  |  |  |
|-------------------------------------|------------|---|--|--|--|--|
| Cellular Data Service               |            |   |  |  |  |  |
| Measurement / Transmission interval | 8 h / 24 h |   |  |  |  |  |
| Offset to UTC mid-night (min)       | 0          |   |  |  |  |  |
| s                                   | ave Cancel |   |  |  |  |  |

Die Parameter sind nach Funktionalitäten gruppiert; über die Dropdown-Liste kann ausgewählt werden, welche Art von Funktion bearbeitet werden soll.

| Cellular Data Service                   | ٥       |
|-----------------------------------------|---------|
| Cellular Data Service                   |         |
| Device Settings                         |         |
| Digital Input (Disabled)                |         |
| Digital Pulse Counter (Disabled)        |         |
| Analog: 4-20mA Current Loop 1 (Enabled) |         |
| Analog: 4-20mA Current Loop 2 (Enabled) |         |
| Analog: 4-20mA Current Loop 3 (Enabled) |         |
| Analog: 4-20mA Current Loop 4 (Enabled) |         |
| Analog: Power Output 1 (Enabled)        |         |
| Analog: Power Output 2 (Enabled)        | .~      |
|                                         | 1-10/12 |
|                                         |         |
|                                         |         |
| Save Cancel                             |         |

Durch Klicken auf **Save** wird die neue Konfiguration gespeichert. Diese neue Konfiguration wird bei der nächsten Kommunikation mit dem Gateway übertragen.

Durch Klicken auf **Cancel** werden alle Änderungen abgebrochen und keine neue Konfiguration an das Gateway gesendet.

| Status der Konfigurationssynchro-<br>nisierung |                                                                                                    |
|------------------------------------------------|----------------------------------------------------------------------------------------------------|
| Pending                                        | Die im FIS offline bearbeitete Konfiguration wurde noch nicht mit dem<br>Gateway synchronisiert                                           |
| Synchronized                                   | Die im FIS offline erstellte Konfiguration ist mit der Konfiguration des<br>Gateways identisch                                            |
| Rejected/Error                                 | Das Gateway hat die offline im FIS erstellte Konfiguration zurückgewie-<br>sen, oder ein Fehler ist während der Kommunikation aufgetreten |
| Not supported                                  | Das Gateway hat keine Konfiguration an den FIS gesendet oder unter-<br>stützt keine Offline-Konfiguration                                 |

Der Fortschritt der Konfigurationssynchronisierung kann anhand des Status der Konfigurationssynchronisierung verfolgt werden

### 9.1.6 Konfiguration der Überwachung bearbeiten

Im Bereich "Gateway monitoring" können Sie den Überwachungszeitplan für ein Gateway konfigurieren. Alle Gateways des ausgewählten Vertrags werden angezeigt.

Wenn für ein spezifisches Gateway der Parameter **Measurement/Send Interval** bearbeitet wurde, sollte das Überwachungsintervall an das konfigurierte Sendeintervall (**Send Interval**) angepasst werden (oder zumindest an ein Vielfaches davon).

Im Fensterbereich **Gateway Table** ein Gateway auswählen, zu dem das Überwachungsintervall angepasst werden soll, und auf **Edit** klicken, um den Bearbeitungsmodus für dieses Gateway aufzurufen. Die Gateway-Überwachung kann geändert und die Änderungen mithilfe der Schaltfläche **Save** bestätigt werden. Mithilfe der Schaltfläche **Cancel** in der Aktionsleiste können die Änderungen zurückgewiesen werden.

### 9.1.7 Gateway-Struktur

Sie können die Struktur unterhalb des Gateways (Geräte, Sensoren) und die entsprechenden TAGs und Beschreibungen im Untermenü **Edit Gateway Information** überprüfen.

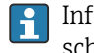

Informationen zur Gateway-Struktur stehen nur nach der ersten Verbindung zwischen dem Gateway und dem FIS zur Verfügung.

### 9.1.8 Firmware-Update

Das Firmware-Update kann im Field Information Server über die Seite **"Send Update Firmware Command"** ausgelöst werden.

Auf dieser Seite sehen Sie die aktuelle Firmware-Version des Gateways und können eine Version auswählen, auf die Ihre Version aktualisiert werden soll.

1. Die neue Firmware-Version über **"Update to Firmware Version"** auswählen.

2. Das Update über das Kontrollkästchen "Select" auslösen.

Den Verlauf des Firmware-Updates können Sie über "Firmware Update Status" verfolgen.

| Status des Firmware-<br>Updates |                                                                                                    |
|---------------------------------|----------------------------------------------------------------------------------------------------|
| Ready                           | Gateway ist für ein Firmware-Update bereit                                                                  |
| Pending                         | Update wurde ausgelöst, steht jedoch aus, bis eine Verbindung hergestellt wird                              |
| Requested                       | Die Anforderung wurde übertragen; der Field Information Server wartet jetzt auf die<br>Antwort des Gateways |
| Rejected/Error                  | Das Gateway hat das Firmware-Update abgelehnt, oder während der Kommunikation ist ein Fehler aufgetreten    |

### 10 Details zu den Parametern

### 10.1 Mobilfunk Daten Service

| Name                                     | Bemerkung                                                                                                    |
|------------------------------------------|----------------------------------------------------------------------------------------------------|
| Measurement / Transmission Inter-<br>val | Konfiguration der Mess- und Übertragungsintervallzeiten.<br>Vorgabe: 8h / 24h<br>Der erste Wert ist das Messintervall, der zweite Wert das Sendeintervall. |
| Offset to UTC midnight (min)             | Bereich: 0 1439 min<br>Vorgabe: 0 min                                                                                                    |

### HINWEIS

# Das konfigurierte Übertragungsintervall (Transmission Interval) beträgt weniger als 8 h

Es öffnet sich ein Popup-Fenster, um den Benutzer zu warnen, dass der konfigurierte Mobilfunkdienst zusätzliche Kosten verursachen kann

• Überprüfen Sie das konfigurierte **Transmission Interval** 

### 10.2 Analog: 4 ... 20 mA Stromschleife

Die Analogeingänge 1 bis 4 dienen dazu, über eine 4 ... 20 mA-Stromschleife Messungen vom Sensor/von den Sensoren abzurufen.

| Name                               | Bemerkung                                                                                                    |
|------------------------------------|----------------------------------------------------------------------------------------------------|
| Interface enable                   | □ ON<br>☑ OFF<br>Vorgabe: OFF                                                                                                    |
| Continuous<br>monitoring<br>enable | Nur für spezielle Firmware <b>"Continuous Monitoring"</b><br>Ø ON<br>OFF<br>Vorgabe: ON                                                                                                    |
| Sensor descrip-<br>tion            | Beschreibung des Sensors                                                                                                    |
| High alarm<br>enable               | Ermöglicht eine ereignisgesteuerte Übertragung für die obere Alarmschwelle.<br>Ø ON<br>OFF<br>Vorgabe: OFF                                                                                                    |
| High alarm<br>threshold            | Wert in mA<br>Konfiguration der Alarmschwelle.<br>Wenn der Messwert am Eingang (während eines Messzyklus) über dem oberen Schwellwert<br>liegt, wird eine Übertragung an die Cloud ausgelöst - selbst dann, wenn keine Übertragung<br>geplant war (nur Messzyklus).<br>Vorgabe: 20,0 mA<br>Bereich: 0,0 25,0 mA |
| Low alarm<br>enable                | Ermöglicht eine ereignisgesteuerte Übertragung für die untere Alarmschwelle.<br>Ø ON<br>OFF<br>Vorgabe: OFF                                                                                                    |

Tabelle gilt für "Analog: 4 ... 20 mA Stromschleife Eingang 1 bis 4"

| Name                   | Bemerkung                                                                                                    |
|------------------------|----------------------------------------------------------------------------------------------------|
| Low alarm<br>threshold | Wert in mA<br>Konfiguration der Alarmschwelle.<br>Wenn der Messwert am Eingang (während eines Messzyklus) unter dem unteren Schwell-<br>wert liegt, wird eine Übertragung an die Cloud ausgelöst - selbst dann, wenn keine Übertra-<br>gung geplant war (nur Messzyklus).<br>Vorgabe: 4,0 mA<br>Bereich: 0,0 25,0 mA |
| Hysterese              | Wert in mA.<br>Verhindert, dass mehrere Alarme ausgelöst werden, wenn der Wert nah am oberen oder<br>unteren Schwellwert liegt.<br>Vorgabe: 1 mA<br>Bereich: 0,0 25,0 mA                                                                                                    |

### HINWEIS

#### Alarm konfigurieren

Es öffnet sich ein Popup-Fenster, um den Benutzer zu warnen, dass der konfigurierte Mobilfunkdienst zusätzliche Kosten verursachen kann

Überprüfen Sie den konfigurierten Alarm

### 10.3 Analog: Spannungsversorgung

Analog Spannungsversorgung Ausgänge dienen dazu, den Sensor direkt über den Connect Sensor FXA30/FXA30B zu speisen (über die Batterie oder eine externe Spannungsversorgung).

Für Gateways mit der speziellen Firmware **"Continuous Monitoring"** steht nur **Analog Spannungsversorgung Ausgang 1** zur Verfügung.

Die Verdrahtung zur Versorgung des Sensors muss über eine Daisy Chain erfolgen, beginnend bei **Analog Spannungsversorgung Ausgang 1**  $\rightarrow \cong$  43.

| Name                   | Bemerkung                                                                                                    |
|------------------------|----------------------------------------------------------------------------------------------------|
| Power output<br>enable | Ausgang der Spannungsversorgung aktiviert oder deaktiviert. Diese Konfiguration wird für<br>einen 2-Leiter-Sensor verwendet.<br>☑ ON<br>□ OFF<br>Vorgabe: OFF                                                                                                    |
| Output level           | Ausgangsspannung<br>24 V                                                                                                    |
| Read delay (s)         | Zeit (in Sekunden) seit Einschalten der Versorgungsspannung nach welcher der<br>Connect Sensor FXA30/FXA30B den Wert ausliest. Auf diese Weise kann sich der Sensor sta-<br>bilisieren, um einen genauen Anzeigewert auszugeben.<br>Wert in Sekunden<br>Vorgabe: 30 s<br>Bereich: 0 120 s |

Tabelle gilt für Analog: Spannungsversorgung Ausgang 1 bis 4

#### HINWEIS

#### Alarm konfigurieren

Es öffnet sich ein Popup-Fenster, um den Benutzer zu warnen, dass der konfigurierte Mobilfunkdienst zusätzliche Kosten verursachen kann

▶ Überprüfen Sie den konfigurierten Alarm

### 10.4 Modbus-Einstellungen (nur FXA30B)

### 10.4.1 Modbus-Stationsadressen und Standorte

In Modbus dient eine Stationsadresse als eindeutige Kennung für den externen Sensor. Eine Stationsadresse wird zugewiesen, wenn der externe Sensor konfiguriert und installiert ist. Mehrere Stationen hören den Bus ab und können nur auf die Befehle antworten, die zu ihrer einmalig vorkommenden Stationsadresse passen.

Der Connect Sensor FXA30B dient als Master für die Slave-Stationsadressen. Alle an den Connect Sensor FXA30B angeschlossenen Modbus-Geräte müssen exakt die gleiche serielle Konfiguration aufweisen.

In der Konfiguration des Connect Sensors FXA30B können Sie für jede Stationsadresse eine Liste von variablen Adressen festlegen. Die variablen Adressen geben die Werte an, die aus jedem Stationsgerät abgerufen werden sollen.

Wenn die vom Connect Sensor FXA30B abgerufene Adresse nicht von der Modbus-Station unterstützt wird, wird kein Datensatz gespeichert.

#### 10.4.2 Modbus-Adresse suchen

Eine variable Modbus-Adresse umfasst eine Kombination aus Registertyp, logischer Adresse der Informationen und Interpretationsmethode. Zusammen bilden diese eine variable Adresse, die zur Liste der variablen Adressen in der Konfiguration des Connect Sensors FXA30B hinzugefügt werden kann.

#### Schritt 1: Registertyp bestimmen

Beim Registertyp handelt es sich um die einstellige Kennziffer der variablen Adresse. Jeder Adresstyp hat eine eigene Kennziffer.

| Modbus-Adresstyp | Anzahl Bit | Kennziffer |
|------------------|------------|------------|
| Coil             | 1          | 0          |
| Discrete input   | 1          | 1          |
| Input register   | 16         | 3          |
| Holding register | 16         | 4          |

#### Schritt 2: Logische Adresse bestimmen

Viele Modbus-Gerätespezifikationen führen Adresseinträge auf, die eine O-basierte physische Adresse verwenden. Da Modbus eine 1-basierte logische Adresse nutzt, wird die logische Adresse berechnet, indem der Wert eins zur physischen Adresse addiert wird. Die logische Adresse muss entweder vier- oder fünfstellig sein und wird bei Bedarf linksbündig mit Nullen aufgefüllt.

Für jede konfigurierte Stationsadresse können Sie eine dazugehörige Adressliste hinterlegen. Die Adressliste ist auf 63 Zeichen beschränkt, wodurch sich die Zahl der Adressen auf 8 bis 10 beschränkt.

Eine variable Adresse kann 5 oder 6 Dezimalziffern lang sein.

#### Fünf Dezimalziffern:

|  | 00001 - 09999 | Coils: physische Adressen 0 - 9998             |
|--|---------------|------------------------------------------------|
|  | 10001 - 19999 | Discrete inputs: physische Adressen 0 - 9998   |
|  | 30001 - 39999 | Input registers: physische Adressen 0 - 9998   |
|  | 40001 - 49999 | Holding registers: physische Adressen 0 - 9998 |

Sechs Dezimalziffern:

|                | -                                               |
|----------------|-------------------------------------------------|
| 00001 - 065536 | Coils: physische Adressen 0 - 65535             |
| 10001 - 165536 | Discrete inputs: physische Adressen 0 - 65535   |
| 30001 - 365536 | Input registers: physische Adressen 0 - 65535   |
| 40001 - 465536 | Holding registers: physische Adressen 0 - 65535 |

#### Schritt 3: Interpretationsmethode festlegen

Im Allgemeinen wird ein Einzelbitwert als 0 oder 1 und ein 16-Bit-Wert als Ganzzahl zwischen 0 und 65535 interpretiert. Dies sind Standardinterpretationen für die vier Kategorien, d. h. es ist keine Extraspezifikation erforderlich.

Einige Modbus-Geräte legen jedoch fest, dass ein Paar aus aufeinanderfolgenden 16-Bit-Registern kombiniert und diese 32 Bit stattdessen als IEEE 754-Fließkommawert interpretiert werden sollen. Hierzu muss die variable Adresse des Connect Sensors als Suffix ein 'f' oder 'F' aufweisen:

Wenn der 32-Bit-Wert als DCBA dargestellt werden kann, wobei D das höherwertige Byte und A das niederwertige Byte des Wertes darstellt, werden die zwei Fließkommakodierungen wie folgt unterstützt:

| f | IEEE 754-Fließkommawert mit Bytes in folgender Reihenfolge: B A D C |
|---|---------------------------------------------------------------------|
| F | IEEE 754-Fließkommawert mit Bytes in folgender Reihenfolge: D C B A |

### 10.4.3 Beispiele

- Wenn die Gerätespezifikation ein einfaches Halteregister (Holding Register) an der physischen Adresse 4002 definiert, lautet die Kennziffer 4 und die logische Adresse 4003, ohne Suffix zur Interpretation. Die kombinierte logische Adresse lautet 44003.
- Wenn die Gerätespezifikation ein Coil an der physischen Adresse 17 definiert, lautet die Kennziffer 0 und die logische Adresse 0018 (mit Nullen aufgefüllt), ohne Suffix zur Interpretation. Die kombinierte logische Adresse lautet 00018.
- Wenn die Gerätespezifikation ein Eingangsregister (Input Register) an der physischen Adresse 7002 definiert, bei dem es sich um einen 32-Bit-Fließkommawert mit Bytes in der Reihenfolge D C B A handelt, dann lautet die Kennziffer 3 und die logische Adresse 7003, mit 'F' als Suffix zur Interpretation. Die kombinierte logische Adresse lautet 37003F.

### 10.4.4 Modbus-Einstellungen FXA30B

Tabelle gilt für Modbus-Einstellungen

| Name             | Bemerkung                                                                                                |
|------------------|----------------------------------------------------------------------------------------------------|
| Interface enable | ☑ ON<br>□ OFF<br>Vorgabe: OFF                                                                            |
| Betriebsart      | Legt den seriellen Modbus-Übertragungsmodus fest.<br><b>Auswahl:</b><br>• rtu<br>• ascii<br>Vorgabe: rtu |

| Name                    | Bemerkung                                                                                                    |  |
|-------------------------|----------------------------------------------------------------------------------------------------|--|
| Serial baud rate        | Auswahl:<br>600<br>1200<br>1800<br>2400<br>4800<br>9600<br>14400<br>19200<br>28800<br>34400<br>57560<br>115200<br>230400<br>Default: 9600 |  |
| Serial data bits        | Die Anzahl der Datenbits, die in einem Paket gesendet werden können.<br>Auswahl:<br>• 7<br>• 8<br>Default: 8                              |  |
| Serial stop bits        | Das Bit, das das Ende einer Übertragungseinheit markiert.<br>Auswahl:<br>• 1<br>• 2<br>Default: 1                                         |  |
| Serial parity           | Das Prüfbit zur Erkennung eines Übertragungsfehlers.<br>Auswahl:<br>• none<br>• odd<br>• even<br>Vorgabe: even                            |  |
| Station 1 slave address | Die Nummer der Stationsadresse, die für den Modbus-Sensor konfiguriert wurde.<br>Bereich: 0247 (Ganzzahl)                                 |  |
| Station 1 variable list | Kommagetrennte Liste der variablen Adressen.<br>Maximale String-Länge: 63                                                                 |  |
| Station 2 slave address | Die Nummer der Stationsadresse, die für den Modbus-Sensor konfiguriert wurde.<br>Bereich: 0247 (Ganzzahl)                                 |  |
| Station 2 variable list | Kommagetrennte Liste der variablen Adressen.<br>Maximale String-Länge: 63                                                                 |  |
| Station 3 slave address | Die Nummer der Stationsadresse, die für den Modbus-Sensor konfiguriert wurde.<br>Bereich: 0247 (Ganzzahl)                                 |  |
| Station 3 variable list | Kommagetrennte Liste der variablen Adressen.<br>Maximale String-Länge: 63                                                                 |  |
| Station 4 slave address | Die Nummer der Stationsadresse, die für den Modbus-Sensor konfiguriert wurde.<br>Bereich: 0247 (Ganzzahl)                                 |  |
| Station 4 variable list | Kommagetrennte Liste der variablen Adressen.<br>Maximale String-Länge: 63                                                                 |  |

## 10.5 Geräteeinstellungen

Bei den folgenden Parametern handelt es sich um allgemeine Konfigurationsparameter für den Connect Sensor FXA30/FXA30B:

| Name                                                                                                    | me Bemerkung                                                                                                    |  |
|----------------------------------------------------------------------------------------------------|----------------------------------------------------------------------------------------------------|--|
| SSL                                                                                                    | SSL-Verschlüsselung für die Kommunikation zwischen dem Connect Sensor FXA30/FXA30B<br>und FIS<br>☑ ON<br>□ OFF<br>Vorgabe: ON<br>☑ Die SSL-Verschlüsselung führt zu einer drastischen Zunahme der Datenmenge und kann<br>sich auf die Mobilfunkkosten auswirken. |  |
| Board tem-<br>perature                                                                                                    | Aktivieren, um die Platinentemperatur als Messwert zu übertragen.<br>☑ ON<br>□ OFF<br>Vorgabe: OFF                                                                                                    |  |
| Command<br>line interface                                                                                                    | CLI zur lokalen Konfiguration aktivieren oder deaktivieren.<br>☑ ON<br>□ OFF<br>Vorgabe: ON                                                                                                    |  |
| Bluetooth       Bluetooth-Verbindung zum Gerät aktivieren oder deaktivieren.         ☑ ON       □ OFF         Vorgabe: OFF       Image: OFF         Image: Nicht verwendet.       Derzeit steht keine E+H App zur Verfügung. |                                                                                                    |  |
| Bluetooth<br>device name                                                                                                    | Gerätename, der zur Bluetooth-Kommunikation verwendet wird.<br>Nicht verwendet.<br>Derzeit steht keine E+H App zur Verfügung.                                                                                                    |  |

## 10.6 Digitaleingang

Stift **din1** des Connect Sensors FXA30/FXA30B kann als Digitaleingang verwendet werden.

| Name                      | Bemerkung                                                                                                    |  |
|---------------------------|----------------------------------------------------------------------------------------------------|--|
| Interface<br>enable       | Aktivieren oder deaktivieren, um den Stift <b>din1</b> als Digitaleingang zu verwenden.<br>☑ ON<br>□ OFF<br>Vorgabe: OFF                                                                                                    |  |
|                           | Beim Aktivieren des Digitaleingangs muss geprüft werden, ob die Impulszählerfunktion<br>ausgeschaltet ist ("off").<br>Falls nicht, muss sie ausgeschaltet werden, es wird dann folgende Meldung eingeblendet:<br>"Warning: by activating this functionality, <b>Pulse Counter</b> functionality has been disab-<br>led" |  |
| Sensor desc-<br>ription   | Beschreibung des Sensors                                                                                                    |  |
| Wake on<br>rising edge    | Wake-Modus des Gerätes (auch Wechsel vom Sleep- in Wake-Modus) bei steigender Flanke         des Eingangs aktivieren oder deaktivieren.         ☑ ON         □ OFF         Vorgabe: OFF                                                                                                    |  |
| Wake on fal-<br>ling edge | Wake-Modus des Gerätes (auch Wechsel vom Sleep- in Wake-Modus) bei fallender Flanke des<br>Eingangs aktivieren oder deaktivieren.<br>☑ ON<br>□ OFF<br>Vorgabe: OFF                                                                                                    |  |

| Name           | Bemerkung                                                                                                    |
|----------------|----------------------------------------------------------------------------------------------------|
| Enable pull-up | Pull-up-Widerstand aktivieren oder deaktivieren<br>☑ ON<br>□ OFF<br>Vorgabe: OFF                                                                     |
| High alarm     | Aktiviert oder deaktiviert, dass der High Alarm während eines Messzyklus eine Datenübertra-<br>gung an FIS auslöst.<br>☑ ON<br>□ OFF<br>Vorgabe: OFF |
| Low alarm      | Aktiviert oder deaktiviert, dass der Low Alarm während eines Messzyklus eine Datenübertra-<br>gung an FIS auslöst.<br>☑ ON<br>□ OFF<br>Vorgabe: OFF  |

#### HINWEIS

#### Alarm konfigurieren (High, Low, Wake...)

Es öffnet sich ein Popup-Fenster, um den Benutzer zu warnen, dass der konfigurierte Mobilfunkdienst zusätzliche Kosten verursachen kann

► Konfigurierten **Alarm** überprüfen

### 10.7 Digitaler Impulszähler

Stift **din1** des Connect Sensors FXA30/FXA30B kann als digitaler Impulszähler verwendet werden.

| Name                                             | Bemerkung                                                                                                    |
|--------------------------------------------------|----------------------------------------------------------------------------------------------------|
| Interface<br>enable                              | Aktivieren oder deaktivieren, um den Stift <b>din1</b> als digitalen Impulszähler zu verwenden.<br>☑ ON<br>□ OFF<br>Vorgabe: OFF                                                                            |
|                                                  | Beim Aktivieren des Impulszählers muss geprüft werden, ob die Digitaleingangsfunktion ausgeschaltet ist ("off").<br>Falls nicht, muss sie ausgeschaltet werden, es wird dann folgende Meldung eingeblendet: |
|                                                  | "Warning: by activating this functionality, <b>Digital Input</b> functionality has been disabled"                                                                                                    |
| Sensor desc-<br>ription Beschreibung des Sensors |                                                                                                    |
| High alarm                                       | Aktiviert oder deaktiviert, dass der High Alarm während eines Messzyklus eine Datenübertra-<br>gung an FIS auslöst.<br>☑ ON<br>□ OFF<br>Vorgabe: OFF                                                        |
| High alarm<br>threshold                          | Auslösen eines Alarms, wenn die zwischen den Lesevorgängen gezählten Impulse über dem<br>Schwellenwert liegen.<br>Vorgabe: 0<br>Bereich: 0 4294967295 (32-Bit Ganzzahl)                                     |
| Low alarm<br>enable                              | ☑ ON<br>□ OFF<br>Vorgabe: OFF                                                                                                    |
| Low alarm<br>threshold                           | Auslösen eines Alarms, wenn die zwischen den Lesevorgängen gezählten Impulse unter dem<br>Schwellenwert liegen.<br>Vorgabe: 0<br>Bereich: 0 4294967295                                                      |

| Name           | Bemerkung                                                                                                    |
|----------------|----------------------------------------------------------------------------------------------------|
| Hysterese      | Verhindert, dass mehrere Alarme ausgelöst werden, wenn der Wert nah am oberen oder unte-<br>ren Schwellenwert liegt.<br>Vorgabe: O Impuls(e)<br>Bereich: O 4294967295 Impuls(e) |
| Enable pull-up | Pull-up-Widerstand aktivieren oder deaktivieren<br>☑ ON<br>□ OFF<br>Vorgabe: OFF                                                                                                |

### HINWEIS

#### Alarm konfigurieren

Es öffnet sich ein Popup-Fenster, um den Benutzer zu warnen, dass der konfigurierte Mobilfunkdienst zusätzliche Kosten verursachen kann

► Konfigurierten **Alarm** überprüfen

### 10.8 Seriell: Spannungsversorgung (nur FXA30B)

Seriell Spannungsversorgung Ausgänge dienen dazu, Modbus-Geräte direkt über den Connect Sensor FXA30B zu speisen (über die Batterie oder eine externe Spannungsversorgung).

| Name                   | Bemerkung                                                                                                    |
|------------------------|----------------------------------------------------------------------------------------------------|
| Power output<br>enable | ☑ ON<br>□ OFF<br>Vorgabe: OFF                                                                                                    |
| Output level           | Ausgangsspannung<br>• 3,3 V<br>• 5 V<br>• 15 V<br>• 24 V<br>Vorgabe: 3.3 V                                                                                                    |
| Read delay(s)          | Wert in Sekunden<br>Zeit (in Sekunden) seit Einschalten der Versorgungsspannung nach welcher der Connect<br>Sensor FXA30/FXA30B den Wert ausliest.<br>Auf diese Weise kann sich der Sensor stabilisieren, um einen genauen Anzeigewert auszu-<br>geben.<br>Bereich: 0 120 s<br>Vorgabe: 30 s |

### 11 Diagnose- und Störungsbehebung

Dieser Abschnitt enthält Informationen und Maßnahmen zur Störungsbehebung für den Connect Sensor FXA30/FXA30B. Um die in diesem Abschnitt aufgeführten Maßnahmen durchführen zu können, benötigen Sie physischen Zugriff auf das Gerät.

### 11.1 LEDs zur Störungsbehebung

Verwenden Sie die vier LEDs auf dem Connect Sensor FXA30/FXA30B zur Störungsbehebung. Diese LEDs weisen ein spezifisches Verhalten auf, das Ihnen Informationen zu Bluetooth-Verbindung, Messwertübertragung, Mobilfunkverbindung und Batterielebensdauer liefert. Wenn der Connect Sensor FXA30/FXA30B eingeschaltet ist, aber keine der LEDs leuchtet, befindet er sich im Ruhemodus (Sleep-Modus).

Nähere Informationen:  $\rightarrow$  🗎 14

### 11.2 Gerät reagiert nicht

Eine der folgenden Vorgehensweisen versuchen, wenn der

Connect Sensor FXA30/FXA30B nicht reagiert und z. B. die LEDs nach Drücken der Taste **Wake** nicht aufleuchten. Sie benötigen physischen Zugang zum Gerät, um die nachfolgenden Schritte durchführen zu können.

### 11.2.1 Batterie überprüfen

Die Batterie ist möglicherweise abgesteckt oder leer. Folgendes versuchen:

- Sicherstellen, dass die Batterieleitungen fest an den Batterieanschluss angeschlossen sind
- Eine andere Batterie an das Gerät anschließen, falls eine weitere Batterie zur Verfügung steht

### 11.2.2 Gerät zurücksetzen

Dieser Vorgang zwingt das Gerät zu einem Neustart unter Beibehaltung seiner Konfiguration.

- 1. Gehäuse des Connect Sensors FXA30/FXA30B öffnen.
- 2. **Reset**-Taste drücken, um ein Reset zu erzwingen, wenn der Connect Sensor FXA30/FXA30B auf keinerlei Eingaben reagiert.
  - Durch Drücken der Reset-Taste werden alle Vorgänge abgebrochen und ein Aus-/Einschaltvorgang (Power Cycle) durchgeführt. Anschließend wechselt der Connect Sensor FXA30/FXA30B in den Sleep-Modus. Die letzten erfolgreich durchgeführten Konfigurationsänderungen bleiben dabei im Gerät gespeichert.
- **3.** Gerät in den Wake-Modus versetzen und auf die korrekte LED-Lichtsequenz warten, die anzeigt, dass das Gerät reagiert.

### 11.2.3 Werkseinstellungen wiederherstellen

Dieser Vorgang entfernt alle an der Konfiguration vorgenommenen Änderungen und setzt das Gerät auf die standardmäßigen Werkseinstellungen zurück.

Verwenden Sie diese Vorgehensweise, wenn das Gerät nach Drücken der **Reset**-Taste auch weiterhin nicht reagiert.

- 1. Gehäuse des Connect Sensors FXA30/FXA30B öffnen, Factory-Taste mindestens 3 Sekunden lang gedrückt halten, bis die LEDs in Violett blinken.
  - 🛏 Das Gerät wurde nun auf seine Werkseinstellungen zurückgesetzt.

2. Den Connect Sensor FXA30/FXA30B für die Arbeit mit Ihren Sensoren und Ihrer Umgebung neu konfigurieren.

### 11.3 Gerät nicht mit Mobilfunknetz verbunden

Wenn der Connect Sensor FXA30/FXA30B keine Verbindung zum Mobilfunknetz herstellen kann, bitte wie folgt zur Störungsbehebung vorgehen. Sie benötigen physischen Zugang zum Gerät, um die nachfolgenden Schritte durchführen zu können.

- Grundlegende Maßnahmen bei Verbindungsproblemen: Mithilfe der folgenden Schritte kann die Mehrzahl der Verbindungsprobleme behoben werden.
- Erweiterte Maßnahmen bei Verbindungsproblemen: Wenn das Gerät weiterhin keine Verbindung zum Mobilfunknetz herstellen kann, im Gerät den Status der Netzwerkverbindung abfragen. Dann bitte Endress+Hauser kontaktieren unter: www.addresses.endress.com

### 11.4 Grundlegende Maßnahmen bei Verbindungsproblemen

Die folgenden grundlegenden Maßnahmen zur Störungsbehebung lösen die Mehrzahl der Verbindungsprobleme, die mit dem Connect Sensor FXA30/FXA30B auftreten können. Sie benötigen physischen Zugang zum Gerät, um die nachfolgenden Schritte durchführen zu können.

### 11.4.1 SIM-Konfiguration überprüfen

Folgendes prüfen:

- **1.** Sicherstellen, dass die SIM-Karte korrekt in das SIM-Kartenfach eingelegt ist; siehe →  $\cong$  24
- 2. Sicherstellen, dass der korrekte APN verwendet wird und dass ggf. PIN, Benutzername und Kennwort konfiguriert sind; siehe  $\rightarrow \cong 25$
- 3. Mobilfunkanbieter kontaktieren, um sicherzustellen, dass Ihre SIM-Karte aktiviert und mit einem Vertrag verknüpft ist.

#### 11.4.2 Mobilfunkantenne überprüfen

Sicherstellen, dass die Mobilfunkantenne sicher auf dem Gerät installiert und nicht beschädigt ist.

#### 11.4.3 Netzabdeckung überprüfen

Mobilfunkanbieter kontaktieren, um sicherzustellen, dass im Einbaubereich des Gerätes eine adäquate Netzabdeckung besteht. Wenn möglich, einen der folgenden Schritte durchführen:

- 1. Den Einbauort des Gerätes in einen Bereich mit adäquater Netzabdeckung verlegen
- 2. Eine Antenne mit Kabelverlängerung verwenden, um die Antenne hin und her zu bewegen und so ein besseres Signal zu erhalten, ohne das Gerät bewegen zu müssen

### 11.4.4 Batterielebensdauer überprüfen

Ältere Batterien haben möglicherweise zu wenig Restkapazität, um eine Verbindung zum Mobilfunknetz herzustellen, sodass die Batterie ausgetauscht werden muss. Wenn der Connect Sensor FXA30/FXA30B seit einiger Zeit eingesetzt wird, die Batterielebensdauer überprüfen: Gerät über die CLI anschließen:

- 1. Gehäuse öffnen und sicherstellen, dass die Batterie angeschlossen und die SIM-Karte eingelegt ist.
- 2. USB-Kabel Typ A Typ B auf der einen Seite an Ihren Computer und auf der anderen Seite an den USB-Anschluss Typ B anschließen. Möglicherweise müssen Gerätetreiber installiert oder es muss abgewartet werden, bis Ihr Computer die Treiber automatisch installiert, wenn der Connect Sensor FXA30/FXA30B über ein USB-Kabel an einen Computer angeschlossen wird. Digi empfiehlt die Treiber, die unter http://www.ftdichip.com/Drivers/VCP.htm zur Verfügung stehen.

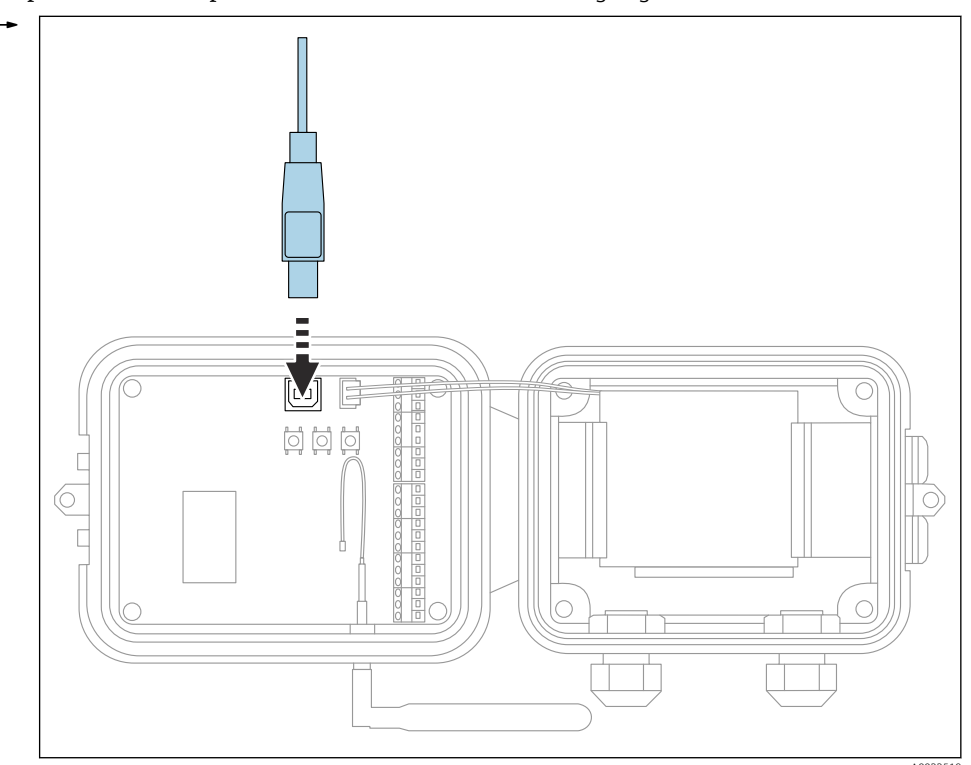

- **3.** Auf dem Computer ein Terminal-Programm öffnen und mithilfe der folgenden Konfiguration eine Verbindung zum Connect Sensor FXA30/FXA30B herstellen:
  - Connection port: Die Verbindung zu dem COM-Port herstellen, mit dem das USB-Kabel verknüpft ist, das an den Connect Sensor FXA30/FXA30B angeschlossen ist

Baudrate oder Bit pro Sekunde: 115200 Daten: 8 Bit Parität: Keine

Stopp: 1 Bit Flusssteuerung: Keine

- 4. **Wake**-Taste drücken und 5 10 Sekunden warten, nachdem die Mobilfunk-LED zu blinken begonnen hat.
- 5. An der Eingabeaufforderung **status** eingeben.
- 6. Feld **Battery Life** suchen und Restkapazität der Batterie prüfen.
- 7. Bei Bedarf Batterie austauschen.

### 11.5 Gerät stellt keine Verbindung zum Field Information Server (FIS) her

Wenn Ihr Connect Sensor FXA30/FXA30B keine Verbindung zum Field Information Server (FIS) herstellt

- 1. 15-stellige IMEI-Nummer vom Connect Sensor FXA30/FXA30B Typenschild ablesen.
- 2. Zum Field Information Server (FIS) wechseln und sich mit Ihrem Benutzernamen und Ihrem Kennwort anmelden.
- 3. Überprüfen, ob die 15-stellige IMEI-Nummer auf dem Typenschild des Connect Sensors FXA30/FXA30B mit der Nummer im Field Information Server (FIS) identisch ist.
- 4. Ihr Gerät zum FIS hinzufügen, wenn die Nummern nicht übereinstimmen.

## 12 Wartung

Das Messgerät erfordert keine spezielle Wartung.

### 12.1 Außenreinigung

Beim Reinigen des Geräteäußeren ist darauf zu achten, dass das verwendete Reinigungsmittel die Gehäuseoberfläche und die Dichtungen nicht angreift.

## 13 Reparatur

### 13.1 Allgemeine Hinweise

### 13.1.1 Reparaturkonzept

Das Endress+Hauser-Reparaturkonzept sieht vor, dass eine Instandsetzung nur durch Gerätetausch erfolgen kann.

### 13.1.2 Austausch eines Geräts

Nachdem das Gerät ausgetauscht wurde, müssen die Parameter neu konfiguriert werden.

### 13.1.3 Rücksendung

Im Fall einer falschen Lieferung oder Bestellung muss das Messgerät zurückgesendet werden. Als ISO-zertifiziertes Unternehmen und aufgrund gesetzlicher Bestimmungen ist Endress+Hauser verpflichtet, mit allen zurückgesendeten Produkten, die mediumsberührend sind, in einer bestimmten Art und Weise umzugehen. Um eine sichere, fachgerechte und schnelle Rücksendung Ihres Geräts sicherzustellen: Informieren Sie sich über Vorgehensweise und Rahmenbedingungen auf der Endress+Hauser Internetseite http://www.endress.com/support/return-material

### 13.1.4 Entsorgung

Bei der Entsorgung ist auf eine stoffliche Trennung und Verwertung der Gerätekomponenten zu achten.

# 14 Zubehör

| Zubehör                                        | Beschreibung                                                                                                    |
|------------------------------------------------|----------------------------------------------------------------------------------------------------|
| Batterie-Lithium-Thionylchlorid FXA30          | <ul> <li>Material: Lithium-Thionylchlorid (Li-SOCL2)</li> <li>Typ: ER34615 7,2 V 14 Ah</li> <li>Nicht wiederaufladbar</li> <li>Gefahr Id. UN38.3</li> <li>Gewicht: 227 g (8 oz)</li> <li>Anschlusskabel</li> </ul>                                                                                                    |
|                                                | Batterien sind Gefahrgüter und können mit Einfuhrzöllen,<br>abhängig von dem zu beliefernden Land, belastet werden<br>Bestellcode: 71329969                                                                                                    |
|                                                |                                                                                                    |
| Mobilfunkantenne FXA30, 3G/4G/L1E, Swi-<br>vel | <ul> <li>Verwendung: FXA30 mit L1E oder GSM</li> <li>Frequenzen: <ul> <li>698 960 MHz</li> <li>1710 2 170 MHz</li> <li>2 500 2 700 MHz</li> </ul> </li> <li>Nominelle Impedanz: 50 Ω</li> <li>VSWR: 2.5:1</li> <li>Polarisierung: Linear vertikal</li> <li>Strahlungsdiagramm: omnidirektional</li> <li>Nennleistung: 3 W</li> <li>Verstärkung: 0 min 2 max.</li> <li>Gewicht: 47 g (1,66 oz)</li> <li>Höhe: 228 mm (9 in)</li> <li>Breite: 25 mm (1 in)</li> <li>Betriebstemperatur: -30 +70 °C (-22 +158 °F)</li> </ul> <li>Bestellcode: 71329987</li> |
| Feste Antenne: LTE, GSM, UMTS, WLAN            | Feste Antenne zur Montage auf vertikalen Oberflächen.                                                                                                    |
|                                                | <ul> <li>Anwendung:</li> <li>LTE 800 MHz</li> <li>LTE 2,6 GHz</li> <li>GSM 900 MHz</li> <li>GSM 1800 MHz</li> <li>UMTS</li> <li>WLAN 2,4 GHz (WiMAX, WiFi)</li> <li>Kabellänge:3 m (9,9 ft)</li> <li>Für Innen- und Außenbereiche</li> <li>Montage mittels Halterung</li> <li>Omnidirektionale Charakteristik</li> <li>Strahler durch Kunststoffrohr geschützt</li> <li>HF-Kabel fest mit Antenne verbunden</li> <li>Minimaler Montageabstand von100 mm (4 in) bei 15 dB-Ent-kopplung</li> <li>Bestellcode: 71327395</li> </ul>                          |
| Montagesatz FXA30                              | Für Wandmontage.                                                                                                    |
|                                                | <ul> <li>4× kleine Halterunge</li> <li>4× Schraube</li> <li>Bestellcode: 71336975</li> </ul>                                                                                                    |

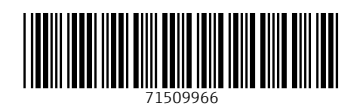

www.addresses.endress.com

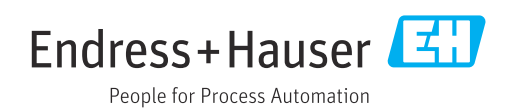